Modul za obradu carinske prijave za postupak provoza (TR prijava)

Tehničko uputstvo za podnosioce TR prijave

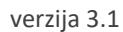

# Sadržaj

| 1. Prijavljivanje u modul za postupak provoza | 2 -  |
|-----------------------------------------------|------|
| 1.1. Korisnička podešavanja                   | 4 -  |
| 2. TR Prijava                                 | 4 -  |
| 2.1. Kreiranje TR prijave                     | 12 - |
| 2.1.1. Popunjavanje TR prijave                | 16 - |
| 2.2. Detaljan pregled TR prijave              | 37 - |
| 2.2.1. Štampa i pregled                       | 38 - |
| 2.2.2. Pregled statusa                        | 40 - |
| 2.2.3. Sačuvaj šablon TR prijave              | 41 - |
| 2.3. Izmjene podataka TR prijave              | 42 - |
| 2.3.1. Izmjena "Kreirane" TR prijave          | 42 - |

# 1. Prijavljivanje u modul za postupak provoza

Prijavljivanje u modul za postupak provoza (u daljem tekstu: modul provoza) obavlja se tako što se nakon unosa odgovarajuće URL adrese (koju ste primili email-om od IT Sektora UIO) u internet pretraživač prikaže početni ekran za izbor odgovarujućeg modula za obradu carinske prijave za postupak provoza (u daljem tekstu: TR prijava).

| BiH<br>Eustoms Administration | ASYCUDA                               | UNCTAD |
|-------------------------------|---------------------------------------|--------|
| 838                           | ASYCIIIDAWeed LAB                     |        |
|                               |                                       |        |
|                               | Obrada carinskih prijava (uvoz/izvoz) |        |
|                               | Obrada TR prijava                     |        |
|                               |                                       |        |

Slika 1.0. Prijava na modul provoza iz aplikacije AW

Nakon odabira modula provoza prikazuje se web stranica u kojoj je potrebno unijeti **korisničko ime i lozinku** za prijavu u navedeni modul, kao što je prikazano na sljedećoj slici 1.1.

| 🔘 Bosanski 🔘 Српски 🔘 Hrvatski |            |  |  |  |
|--------------------------------|------------|--|--|--|
|                                |            |  |  |  |
| Korisničko ime                 |            |  |  |  |
|                                |            |  |  |  |
| Lozinka                        |            |  |  |  |
|                                | Prijava    |  |  |  |
|                                | - i i java |  |  |  |

Slika 1.1. Prijava u modul provoza (za TR prijavu)

Prilikom unošenja korisničkog imena i lozinke, omogućen je i izbor jezika za rad u modulu provoza. Ukoliko se ne odabere jezik, automatski je podešeno korišćenje bosanskog jezika. Nakon toga potrebno je odabrati dugme *Prijava* ili koristiti *Enter* na tastaturi, što je prikazano na slici 1.2..

| Bosanski       | і ⊝ Српски ⊝ Hrvatski |
|----------------|-----------------------|
| Koricničko imo | korisnik              |
| Ronsnicko inte | Kononik               |
| Lozinka        |                       |
|                | Prijava               |
|                |                       |

Slika 1.2. Unošenje korisničkog imena i lozinke, odabir jezika modula

Nakon prijave u modul provoza otvara se Glavni meni. U gornjem desnom uglu ispisuje se korisničko ime trenutno prijavljenog korisnika sa padajućim menijem (Slika 1.3.).

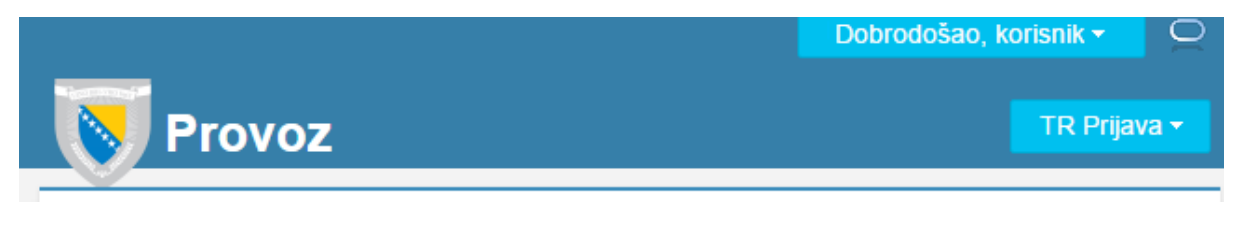

Slika 1.3. Glavni meni modula provoza

Klikom na padajući meni, prikazuju se dvije mogućnosti, kao na slici 1.4. :

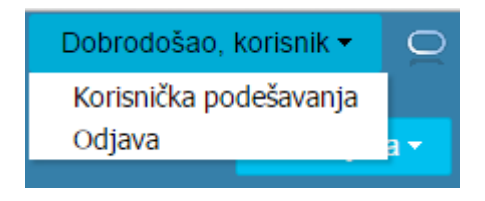

Slika 1.4. Korisnička opcija modula provoza

Na slici je prikazan pristup za testnog korisnika "korisnik".

Za odjavu iz modula provoza potrebno je odabrati opciju *Odjava*, kao što je prikazano na slici 1.5.

| Dobrodošao, korisnik <del>*</del> | 2                |
|-----------------------------------|------------------|
| Korisnička podešavanja            |                  |
| Odjava                            | iva <del>-</del> |

Slika 1.5. Odjava iz modula provoza

**Važna napomena**: Odjava iz modula provoza uvijek se obavlja upotrebom opcije (**Odjava**). U protivnom, zbog neispravne odjave može doći do privremenog blokiranja korisničkog naloga ili nepredviđenog ponašanja modula. Do ovog problema dolazi jer je to standardno ponašanje internet pretraživača koje se ne može izbjeći i zato je potrebno koristiti opciju *Odjava* iz aplikacije.

Takođe, važno je napomenuti da upotreba *Back* dugmeta iz internet pretraživača može dovesti do nepredviđenog ponašanja modula provoza, tako da ga nije preporučljivo upotrebljavati za vrijeme rada u modulu provoza. Modul provoza posjeduje vlastitu navigaciju pa je upotreba *Back* dugmeta nepotrebna.

# 1.1. Korisnička podešavanja

Promjena lozinke trenutnog korisnika ili carinskog ureda vrši se odabirom opcije *Korisnička podešavanja* koja se nalazi u padajućem meniju (Slika 1.1.1.).

| Dobrodošao, korisnik 🔻 | Q    |
|------------------------|------|
| Korisnička podešavanja |      |
| Odjava                 | va 🔻 |
|                        |      |

Slika 1.1.1. Korisnička podešavanja za modul provoza

Za promjenu lozinke potrebno je unijeti novu vrijednost u polje *Lozinka*, i potvrditi ovu vrijednost ponovnim unosom u polje *Ponovite lozinku*. Za promjenu carinskog ureda potrebno je klikom izabrati željeni carinski ured. Da bi se sačuvala promjena lozinke potrebno je odabrati opciju *Potvrdi* (Slika 1.1.2.).

| Korisnički po                                                                                                    | odaci     |          |                            |
|----------------------------------------------------------------------------------------------------|-----------|----------|----------------------------|
|                                                                                                    | Ime       | Korisnik |                            |
| 1                                                                                                    | Prezime   | Korisnik |                            |
| Korisnie                                                                                                    | čko ime   | korisnik |                            |
| *                                                                                                    | Lozinka   | •••••    |                            |
| * Ponovite                                                                                                    | lozinku   | •••••    |                            |
| Oodjeljene ca                                                                                                    | arinske l | kancela  | rije                       |
| Izvršna<br>kancelarija                                                                                                    | Oznaka    | 1        | Naziv carinske kancelarije |
| <ul> <li>Image: A set of the set of the</li></ul> | BA0940    | 13       | CI Banja Luka              |
|                                                                                                    | BA0920    | 61       | CR/GP Gradina              |
|                                                                                                    | BA0940    | 21       | CI Gradiška                |
| Potvrdi                                                                                                    | Odusta    | ni       |                            |

Slika 1.1.2. Promjena lozinke korisnika ili carinskog ureda u modulu provoza

## 2. TR Prijava

Za prikaz TR prijave potrebno je iz padajućeg menija *TR Prijava* odabrati istoimenu opciju (Slika 2.1.).

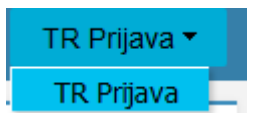

Slika 2.1. Pregled TR Prijava

Nakon odabira meni opcije *TR prijava* prikazuje se tabela sa svim TR prijavama za odnosni špediterski ured prema statusima kao što je prikazano na slici 2.2. :

| Prijavijeni s   | с на юкастјі. | DA094013       |                               |                                      |                          |                                           |                            |             |              |                          |
|-----------------|---------------|----------------|-------------------------------|--------------------------------------|--------------------------|-------------------------------------------|----------------------------|-------------|--------------|--------------------------|
|                 |               |                | 1                             |                                      |                          |                                           |                            |             |              |                          |
| Referentni broj | MRN           | Naziv statusa  | Datum<br>puštanja u<br>provoz | Šifra polaznog<br>carinskog<br>ureda | Polazni carinski<br>ured | Šifra<br>odredišnog<br>carinskog<br>ureda | Odredišni<br>carinski ured | Primalac    | 14. PIB      | Deklarant /<br>Zastupnik |
| izicna2         |               | Kreirana       |                               | BA094013                             | CI Banja Luka            | BA094080                                  | CI Aerodrom                | ŠAVNICI DOO | 400854240008 | CIAMBELLA E              |
| RTRTRTR1104     |               | Kreirana       |                               | BA094013                             | CI Banja Luka            | BA094080                                  | CI Aerodrom                | FRANKO DŽEP | 400854240008 | CIAMBELLA E              |
| 5112016         | 16BA0940130   | Kasno ovjerena | 15/11/2016                    | BA094013                             | CI Banja Luka            | BA094080                                  | CI Aerodrom                | ŠAVNICI DOO | 400854240008 | CIAMBELLA E              |
| rijava1811      |               | Kreirana       |                               | BA094013                             | CI Banja Luka            | BA094080                                  | CI Aerodrom                | ŠAVNICI DOO | 400854240008 | CIAMBELLA E              |
| 51120163        | 16BA0940130   | Kasno ovjerena | 15/11/2016                    | BA094013                             | CI Banja Luka            | BA094080                                  | CI Aerodrom                | ŠAVNICI DOO | 400854240008 | CIAMBELLA E              |
| 23423           |               | Kreirana       |                               | BA094013                             | ЦИ Бања Лука             | BA010008                                  | ЦР/ГП Присика              | AMBASADE, M | 400854240008 | CIAMBELLA E              |
| ESTsaServera    |               | Kreirana       |                               | BA094013                             | CI Banja Luka            | BA010003                                  | CI Tomislavgrad            | LUNA/TBWA   | 400854240008 | CIAMBELLA E              |
| R06042017       |               | Kreirana       |                               | BA094013                             | CI Banja Luka            | BA010001                                  | CI Livno                   | MIŠEL DOO   | 400854240008 | CIAMBELLA E              |
| rere101rr10     |               | Kreirana       |                               | BA094013                             | CI Banja Luka            | BA010003                                  | CI Tomislavgrad            | RWA GROUP   | 400854240008 | CIAMBELLA E              |
| R07042017       |               | Kreirana       |                               | BA094013                             | CI Banja Luka            | BA010001                                  | CI Livno                   | FEI YUE DOO | 400854240008 | CIAMBELLA E              |
| 1               |               | Kreirana       |                               | BA094013                             | CI Banja Luka            | BA094080                                  | CI Aerodrom                | ŠAVNICI DOO | 400854240008 | CIAMBELLA E              |
| stJovo1104      |               | Kreirana       |                               | BA094013                             | CI Banja Luka            | BA094080                                  | CI Aerodrom                | ŠAVNICI DOO | 400854240008 | CIAMBELLA E              |
| Rblbl           |               | Kreirana       |                               | BA094013                             | CI Banja Luka            | BA010001                                  | CI Livno                   | FEI YUE DOO | 400854240008 | CIAMBELLA E              |
| R07042017       |               | Kreirana       |                               | BA094013                             | CI Banja Luka            | BA094080                                  | ЦИ Аеродром                | SLATKIŠ DOO | 400854240008 | CIAMBELLA E              |
| R07042017       |               | Kreirana       |                               | BA094013                             | CI Banja Luka            | BA094080                                  | ЦИ Аеродром                | SLATKIŠ DOO | 400854240008 | CIAMBELLA E              |
| R31032017       |               | Kreirana       |                               | BA094013                             | ЦИ Бања Лука             | BA094080                                  | ЦИ Аеродром                | SLATKIŠ DOO | 400854240008 | CIAMBELLA E              |
| R11042017       |               | Kreirana       |                               | BA094013                             | CI Banja Luka            | BA092061                                  | CR/GP Gradina              | ORANIKA DOO | 400854240008 | CIAMBELLA E              |
| st2404          |               | Kreirana       |                               | BA094013                             | CI Banja Luka            | BA094080                                  | CI Aerodrom                | EVEREST CON | 400854240008 | CIAMBELLA E              |
| 505Jovo         |               | Kreirana       |                               | BA094013                             | CI Banja Luka            | BA094080                                  | CI Aerodrom                | grad        | 400854240008 | CIAMBELLA E              |
| voTEst2504      |               | Kreirana       |                               | BA094013                             | CI Banja Luka            | BA094080                                  | CI Aerodrom                | grad        | 400854240008 | CIAMBELLA E              |
| R11042017       |               | Kreirana       |                               | BA094013                             | CI Banja Luka            | BA094080                                  | CI Aerodrom                | MARKPUL DOO | 400854240008 | CIAMBELLA E              |
| stJovo2504      |               | Kreirana       |                               | BA094013                             | CI Banja Luka            | BA094080                                  | CI Aerodrom                | grad        | 400854240008 | CIAMBELLA E              |
| vtwtw           |               | Kreirana       |                               | BA094013                             | CI Banja Luka            | BA094080                                  | CI Aerodrom                | MATRO TECH  | 400854240008 | CIAMBELLA E              |
| 2               |               | Kreirana       |                               | BA094013                             | CI Banja Luka            | BA094080                                  | CI Aerodrom                | FE TRANSPOR | 400854240008 | CIAMBELLA E              |
| R13042017       |               | Kreirana       |                               | BA094013                             | CI Banja Luka            | BA092045                                  | CI Prijedor                | UNEX DOO    | 400854240008 | CIAMBELLA E              |
|                 |               |                |                               | III                                  |                          |                                           |                            |             |              |                          |

#### Slika 2.2. Osnovna tabela TR prijava

Klikom na strelice koje se nalaze sa desne strane naziva svake kolone u tabelarnom prikazu iz slike 2.2. može se izvršiti sortiranje podataka u odabranoj koloni po opadajućem/rastućem redoslijedu (Slika 2.3.).

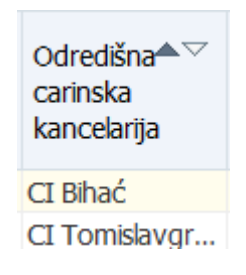

Slika 2.3. Strelice za sortiranje redova u tabeli

U gornjem lijevom uglu nalazi se dva padajuća menija, kao i šifra carinskog ureda u kojem trenutno prijavljeni korisnik radi (Slika 2.4.).

| Izvješaj 🔻 | Pregled * | <b>B</b> | 🎦 Prošir |
|------------|-----------|----------|----------|
| BA094013   |           |          |          |

Slika 2.4. Meni TR prijave

Odabirom padajućeg menija Pregled dobija se prikaz kao na slici 2.5.

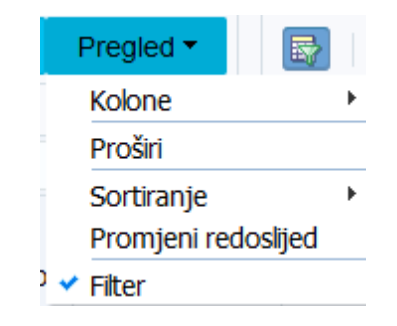

Slika 2.5. Pregled padajućeg menija

Padajući meni *Pregled* sadrži više različitih podmenija kao što je prikazano na slici 2.5., a prvi od ponuđenih je podmeni *Kolone* (Slika 2.6.).

| Kolone              | × | Prikaži sve                                              |
|---------------------|---|----------------------------------------------------------|
| Proširi             |   | <ul> <li>Datum završetka tranzita</li> </ul>             |
| Sortiranje          | ► | 🗸 R broj                                                 |
| Promjeni redoslijed |   | 🗸 Datum podnošenja deklaracije                           |
| ✓ Filter            |   | <ul> <li>Deklarant / Zastupnik</li> </ul>                |
|                     |   | ✓ 14. PIB                                                |
|                     |   | <ul> <li>Primalac</li> </ul>                             |
|                     |   | <ul> <li>Pošiljalac</li> </ul>                           |
|                     |   | <ul> <li>Odredišna carinska kancelarija</li> </ul>       |
|                     |   | <ul> <li>Šifra odredišne carinske kancelarije</li> </ul> |
|                     |   | <ul> <li>Polazna carinska kancelarija</li> </ul>         |

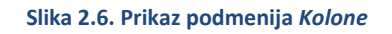

Odabirom opcije *Prikaži sve* iz podmenija *Kolone* u tabeli TR prijava biće prikazana cijela tabela TR prijava sa svim kolonama. Izborom određenog reda ispod opcije *Prikaži sve* bira se prikaz kolona prema zahtjevu carinika korisnika.

Opcija *Proširi* omogućuje tabelarni pregled uvećan preko čitavog ekrana. Istu ovu opciju omogućava i klik na ikonu - (prikazan na slici 2.4). Povratak u normalan prikaz se vrši takođe klikom na datu ikonu ili klikom na × u gornjem desnom uglu šireg prikaza.

Postoji mogućnost rastućeg i opadajućeg sortiranja. Moguće je odabrati napredno sortiranje, gdje se dobija prozor kao na slici 2.7.

| Napredno sortiranje |             | ×                                              |
|---------------------|-------------|------------------------------------------------|
|                     | Sortiraj po | Rastuće                                        |
|                     | Onda po     | <ul> <li>Rastuće</li> </ul>                    |
|                     | •           | <ul> <li>Opadajuće</li> <li>Rastuće</li> </ul> |
|                     | Onda po     | Opadajuće                                      |
|                     | ок          | Odustani                                       |

Slika 2.7. Napredno sortiranje

U naprednom sortiranju može se sortirati po tri kolone, pri čemu se svaka kolona sortira po željenom redoslijedu (opadajući ili rastući). Nakon izbora kolona za sortiranje neophodno je odabrati dugme *OK* za prikaz sortirane tabele TR prijava.

Sljedeća opcija *Promijeni redoslijed* omogućuje promjenu redoslijeda kolona u tabeli TR prijava, pri čemu se dobija prikaz kao na slici 2.8.

| Promjeni redoslijed                                         |     | ×                           |
|-------------------------------------------------------------|-----|-----------------------------|
| Vidljive kolone                                             |     |                             |
| Referentni broj                                             | *   |                             |
| MRN                                                         |     |                             |
| Status                                                      |     |                             |
| Datum pustanja u tranzit<br>Šifra nalaznan o prinakon uroda |     | $\overline{\bigtriangleup}$ |
| Siffa polaznog carinskog ureda<br>Polazni carinski ured     |     | $\bigtriangleup$            |
| Šifra odredišnog carinskog ureda                            |     | $\bigtriangledown$          |
| Odredišni carinski ured                                     |     | $\overline{\Delta}$         |
| Pošiljalac                                                  |     |                             |
| Primalac                                                    |     |                             |
| 14. PIB                                                     | *   |                             |
|                                                             |     |                             |
|                                                             | ata | ni -                        |

Slika 2.8. Izmjena redoslijeda kolona u tabeli TR prijava

▲ ▼

 $\overline{\Delta}$ 

Odabirom željene kolone, na desnoj strani pojavi se traka sa strelicama 🔽 koja omogućava da se za odabranu kolonu mijenja mjesto u tabeli. Izmjena redoslijeda potvrđuje se odabirom opcije OK.

Zadnja opcija *Filter* omogućava filtriranje podataka po određenoj koloni. Klikom na opciju *Filter*, ili na ikonicu omogućava se filtriranje podataka, tj. iznad svake kolone naći će se dodatno polje za filtriranje.

Na sljedećem primjeru (Slika 2.9.) prikazan je postupak filtriranja podataka prema koloni *Status* gdje su prikazane samo TR prijave koje su u statusu *Kreirana*. Postupak filtriranja obavlja se na taj način da se u filter polje iznad kolone koja se želi pretražiti unese željeni tekst i pritisne *Enter* na tastaturi.

| Izvješaj 🔻      | Pregled -      |               |                               |                                      |                          |                                           |                            |             |              |                          |                       |
|-----------------|----------------|---------------|-------------------------------|--------------------------------------|--------------------------|-------------------------------------------|----------------------------|-------------|--------------|--------------------------|-----------------------|
| Prijavljeni st  | e na lokaciji: | BA094013      |                               |                                      |                          |                                           |                            |             |              |                          |                       |
|                 |                | Kreirana      | 2                             | 6                                    |                          |                                           |                            |             |              |                          |                       |
| Referentni broj | MRN            | Naziv statusa | Datum<br>puštanja u<br>provoz | Šifra polaznog<br>carinskog<br>ureda | Polazni carinski<br>ured | Šifra<br>odredišnog<br>carinskog<br>ureda | Odredišni<br>carinski ured | Primalac    | 14. PIB      | Deklarant /<br>Zastupnik | Datu<br>podn<br>dekla |
| rizicna2        |                | Kreirana      |                               | BA094013                             | CI Banja Luka            | BA094080                                  | CI Aerodrom                | ŠAVNICI DOO | 400854240008 | CIAMBELLA E              | -                     |
| TRTRTRTR1104    |                | Kreirana      |                               | BA094013                             | CI Banja Luka            | BA094080                                  | CI Aerodrom                | FRANKO DŽEP | 400854240008 | CIAMBELLA E              | E                     |
| prijava1811     |                | Kreirana      |                               | BA094013                             | CI Banja Luka            | BA094080                                  | CI Aerodrom                | ŠAVNICI DOO | 400854240008 | CIAMBELLA E              |                       |
| 123423          |                | Kreirana      |                               | BA094013                             | ЦИ Бања Лука             | BA010008                                  | ЦР/ГП Присика              | AMBASADE,M  | 400854240008 | CIAMBELLA E              |                       |
| TESTsaServera   |                | Kreirana      |                               | BA094013                             | CI Banja Luka            | BA010003                                  | CI Tomislavgrad            | LUNA/TBWA   | 400854240008 | CIAMBELLA E              |                       |
| TP06042017-     |                | Kreirana      |                               | BA004013                             | CT Bania Luka            | BA010001                                  | CILivno                    | MIŠEL DOO   | 400854240008 | CIAMBELLA E              |                       |

Slika 2.9. Filtriranje podataka u tabelarnom prikazu

Odabirom padajućeg menija *Izvještaj* dobija se prikaz kao na slici 2.10.

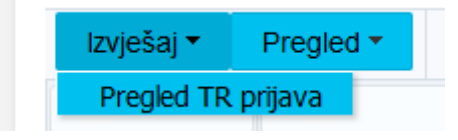

Slika 2.10. Pregled padajućeg menija Izvještaj

Odabirom opcije Pregled TR prijava pojavljuje se stranica kao na slici 2.11.

| regieu i k prijava  |        |          |               |                   |      |        |          |             |               |
|---------------------|--------|----------|---------------|-------------------|------|--------|----------|-------------|---------------|
| ⊿ Pretraga          |        |          |               |                   |      |        |          |             |               |
| Uslov 🔘 I 🔵 Ili     |        |          |               |                   |      |        |          |             |               |
| Odredišni car. urec |        |          |               | Q                 |      |        |          |             |               |
| Polazni car. urec   | BA09   | 4013     |               | Q                 |      |        |          |             |               |
| Pošiljalad          |        |          |               |                   |      | 9      |          |             |               |
| Primalac            |        |          |               |                   |      | Q      |          |             |               |
| Podnosilad          | 4008   | 54240008 |               |                   |      | Q      |          |             |               |
| Datum oc            |        |          | 120           |                   |      |        |          |             |               |
| Datum do            |        |          | 1             |                   |      |        |          |             |               |
| Status              |        | •        |               |                   |      |        |          |             |               |
|                     |        |          |               |                   |      |        |          | Pretraga    | Nova pretraga |
| Export - Pregled    |        | Prošin   | Ukupno pronađ | leno TR prijava 0 |      |        |          |             |               |
| Delazai ear         | ni car | w        |               | D. 4 1 .          | <br> | D have | Def husi | Charles and |               |

Slika 2.11. Pregled TR prijava

Stranica se sastoji iz dva dijela. U prvom dijelu su polja za pretragu TR prijava, a u drugom tabelarni prikaz rezultata. TR prijave se mogu filtrirati po sledećim poljima:

- Odredišni carinski ured *Lookup* polje
- Polazni carinski ured Lookup polje
- Pošiljalac (PIB) Lookup polje
- Primalac (PIB) Lookup polje
- Podnosilac (PIB) *Lookup* polje
- Datum od polje za datum
- Datum do polje za datum i
- Status padajuća lista.

Način popunjavanja ovih polja objašnjen je u dijelu 2.1. Kreiranje TR Prijave.

Nakon popunjavanja polja potrebno je kliknuti na dugme *Pretraga* da bi se podaci prikazali u tabeli. Ukoliko želimo novu pretragu tj. da nam se popunjena polja izbrišu potrebno je kliknuti na dugme *Nova pretraga*. Korisnik može da filtrira samo TR prijave čija je šifra polaznog carinskog ureda ista kao šifra carinskog ureda na koji je trenutno prijavljen. Polje *Podnosilac* sistem automatski popunjava, tj. korisnik može filtrirati samo TR prijave čiji je zastupnik odnosno deklarant.

Polje *Polazni carinski ured* sistem automatski postavlja, tj korisnik može da filtrira samo TR prijave čiji je polazni carinski ured isti kao carinski ured trenutnog prijavljenog korisnika.

Ukoliko korisnik ne izabere *Datum do* i *Datum od*, automatski će se vremenski interval postaviti na datum pokretanja pretrage (datum prijavljivanja na aplikaciju). Ako se odabere samo jedan datum u intervalu, automatski se drugi postavlja manji, odnosno veći za tri mjeseca u zavisnosti koji smo izabrali *Datum do ili Datum od* tj. interval će biti popunjen maksimalnim vremenskim intervalom od tri mjeseca. Ako se odabere vremenski interval veći od tri mjeseca pojaviće se poruka o grešci kao na slici 2.12.

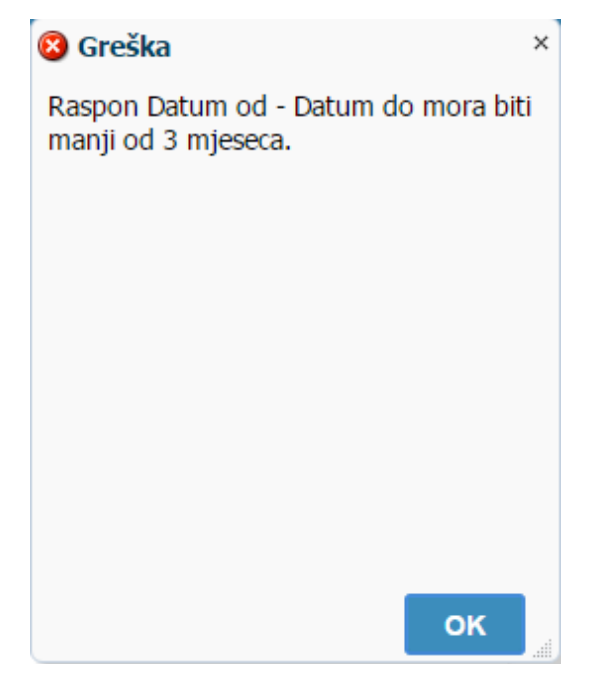

Slika 2.12. Greška prilikom odabira intervala većeg od 3 mjeseca

Primjer pretrage prikazan je na slici 2.13.

| Nazad                |                        |              |              |                  |            |              |              |                  |          |               |
|----------------------|------------------------|--------------|--------------|------------------|------------|--------------|--------------|------------------|----------|---------------|
| Propled TR r         | riiava                 |              |              |                  |            |              |              |                  |          |               |
| Destroy              | ingave .               |              |              |                  |            |              |              |                  |          |               |
| ⊿ Pretraga           |                        |              |              |                  |            |              |              |                  |          |               |
|                      | 111                    |              |              |                  |            |              | _            |                  |          |               |
| Odredišni o          | ar. ured               |              |              | 9                |            |              |              |                  |          |               |
| P                    | ošilialac 2000         | 000150006    |              |                  |            | Q            |              |                  |          |               |
|                      | Primalac               |              |              |                  |            |              |              |                  |          |               |
| Por                  | dnosilac 4008          | 354240008    |              |                  |            |              |              |                  |          |               |
| D                    | atum od 01/0           | 4/2016       | 63.          |                  |            |              |              |                  |          |               |
|                      | -turn de 01/0          | 7/2010       |              |                  |            |              |              |                  |          |               |
| D                    | atum do 01/0           | //2016       | E(3)         |                  |            |              |              |                  |          |               |
|                      | Status Ovje            | erena 💌      |              |                  |            |              |              |                  |          |               |
|                      |                        |              |              |                  |            |              |              |                  |          |               |
|                      |                        |              |              |                  |            |              |              |                  | Pretraga | Nova pretraga |
|                      |                        |              |              |                  |            |              |              |                  |          |               |
| Export 🕶             | Pregled *              |              | Ukupno pr    | onađeno TR prija | va 20      |              |              |                  |          |               |
| Polazni car.<br>ured | Odredišni car.<br>ured | Pošiljalac   | Primalac     | Podnosilac       | Datum      | MRN          | R broj       | Ref. broj        | Status   |               |
| BA094013             | BA094013               | 200000150006 | 200000150006 | 400854240008     | 05/04/2016 | D-BA094013-0 | R-BA094013-0 | TR05042016/02    | Ovjerena |               |
| BA094013             | BA010003               | 200000150006 | 200000150006 | 400854240008     | 11/04/2016 | D-BA094013-0 | R-BA010003-0 | . TR11042016/08  | Ovjerena |               |
| BA094013             | BA094013               | 200000150006 | 200000150006 | 400854240008     | 06/04/2016 | D-BA094013-0 | R-BA094013-0 | . TR06042016/03  | Ovjerena |               |
| BA094013             | BA010007               | 200000150006 | 200000150006 | 400854240008     | 10/04/2016 | D-BA094013-0 | R-BA010007-0 | . TR 10042016/12 | Ovjerena |               |
| BA094013             | BA010003               | 200000150006 | 200000150006 | 400854240008     | 10/04/2016 | D-BA094013-0 | R-BA010003-0 | . TR 10042016/14 | Ovjerena |               |
| BA094013             | BA010007               | 200000150006 | 200000150006 | 400854240008     | 09/04/2016 | D-BA094013-0 | R-BA010007-0 | . TR09042016/11  | Ovjerena |               |
| BA094013             | BA010003               | 200000150006 | 200000150006 | 400854240008     | 10/04/2016 | D-BA094013-0 | R-BA010003-0 | . TR 10042016/21 | Ovjerena |               |
| BA094013             | BA010102               | 200000150006 | 200000150006 | 400854240008     | 11/04/2016 | D-BA094013-0 | R-BA010102-0 | . TR 10042016/04 | Ovjerena |               |
| BA094013             | BA010003               | 200000150006 | 200000150006 | 400854240008     | 13/04/2016 | D-BA094013-0 | R-BA010003-0 | . TR13042016/01  | Ovjerena |               |
| BA094013             | BA010003               | 200000150006 | 200000150006 | 400854240008     | 13/04/2016 | D-BA094013-0 | R-BA010003-0 | . TR11042016/09  | Ovjerena |               |
| BA094013             | BA010003               | 200000150006 | 200000150006 | 400854240008     | 13/04/2016 | D-BA094013-0 | R-BA010003-0 | . TR11042016/07  | Ovjerena |               |
| BA094013             | BA010001               | 200000150006 | 200000150006 | 400854240008     | 13/04/2016 | D-BA094013-0 | R-BA010001-0 | . TR 10042016/20 | Ovjerena |               |
| BA094013             | BA010003               | 200000150006 | 200000150006 | 400854240008     | 14/04/2016 | D-BA094013-0 | R-BA010003-0 | . TR 14042016/01 | Ovjerena |               |
| BA094013             | BA010001               | 200000150006 | 200000150006 | 400854240008     | 09/04/2016 | D-BA094013-0 | R-BA010001-0 | . TR08042016/10  | Ovjerena |               |
| BA094013             | BA010003               | 200000150006 | 200000150006 | 400854240008     | 11/04/2016 | D-BA094013-0 | R-BA010003-0 | .TR11042016/01   | Ovjerena |               |
| BA094013             | BA010003               | 200000150006 | 200000150006 | 400854240008     | 13/04/2016 | D-BA094013-0 | R-BA010003-0 | . TR13042015/04  | Ovjerena |               |
| BA094013             | BA094013               | 200000150006 | 200000150006 | 400854240008     | 11/05/2016 | D-BA094013-0 | R-BA094013-0 | . 31032016/05    | Ovjerena |               |
| BA094013             | BA094013               | 200000150006 | 200000150006 | 400854240008     | 11/05/2016 | D-BA094013-0 | R-BA094013-0 | 31032016/16      | Ovjerena |               |
| BA094013             | BA094013               | 200000150006 | 200000150006 | 400854240008     | 17/05/2016 | D-BA094013-0 | R-BA094013-0 | TR31032016/33    | Ovierena |               |

Slika 2.13. Primjer pretrage TR prijava

Klikom na padajući meni *Export* dobijamo prikaz kao na slici 2.14.

| Export -   | Pre   | gled 👻                |     |
|------------|-------|-----------------------|-----|
| Export u I | Excel | <sup>.</sup> edišni c | ar. |
| Export u I | PDF   | d                     |     |

| Slika | 2.14. | Export | meni |
|-------|-------|--------|------|
|-------|-------|--------|------|

Odabirom opcije *Export u Excel* (Slika 2.15.) dobijamo sadržaj tabele u Excel formatu (Slika 2.16.)

| Export 🕶   | Pregled -       |
|------------|-----------------|
| Export u l | Excel edišni ca |
| Export u   | PDF d           |

Slika 2.15. Export u Excel

| Copy * B I                                                                                                    | • 11 • /<br>y • 11 • 2•                                                                                                    | A` A` = = <b>■</b> ≫··<br>▲· = = = € €                                                                                                    | Wrap Text                                                                                                    | General<br>ter - \$ - %                                                                                                    | • • • • • • • • •                                                                                                    | Conditional I                                                                                                    | Format as                                                                                                    | ormal<br>eck Cell                                                                                                    | Bad<br>Exploratory                                                                                                    | Good<br>Input | Net<br>Link | tral<br>ed Cell | Calcula<br>Note | tion | € Gan<br>⊞<br>Insert | Delete Form | Σ Au<br>Fill<br>Au<br>Cle | toSum * | Sort & Find | 8  |   |
|----------------------------------------------------------------------------------------------------|----------------------------------------------------------------------------------------------------|----------------------------------------------------------------------------------------------------|----------------------------------------------------------------------------------------------------|----------------------------------------------------------------------------------------------------|----------------------------------------------------------------------------------------------------|----------------------------------------------------------------------------------------------------|----------------------------------------------------------------------------------------------------|----------------------------------------------------------------------------------------------------|----------------------------------------------------------------------------------------------------|---------------|-------------|-----------------|-----------------|------|----------------------|-------------|---------------------------|---------|-------------|----|---|
| ioard 🖘                                                                                                    | Font                                                                                                    | rs Alig                                                                                                    | nment                                                                                                    | G Nu                                                                                                    | mber 15                                                                                                    | runnaung                                                                                                    | (aun                                                                                                    |                                                                                                    | 58)                                                                                                    | ytes          |             |                 |                 |      |                      | Cells       |                           | Editi   | ng          |    |   |
|                                                                                                    | fx                                                                                                    |                                                                                                    |                                                                                                    |                                                                                                    |                                                                                                    |                                                                                                    |                                                                                                    |                                                                                                    |                                                                                                    |               |             |                 |                 |      |                      |             |                           |         |             |    |   |
| C D                                                                                                    | E                                                                                                    | F G                                                                                                    | HI J K                                                                                                    | M N                                                                                                    | C P Ç                                                                                                    | R S                                                                                                    | т и                                                                                                    | v w                                                                                                    | X Y Z A                                                                                                    | AB AC         | AD          | AE              | AF              | AG   | AH                   | IA          | AJ                        | AK      | AL          | AM | 1 |
|                                                                                                    |                                                                                                    |                                                                                                    |                                                                                                    | _                                                                                                    |                                                                                                    |                                                                                                    |                                                                                                    |                                                                                                    |                                                                                                    |               |             |                 |                 |      |                      |             |                           |         |             |    |   |
|                                                                                                    | Bosna i Herce                                                                                                    | egovina                                                                                                    |                                                                                                    | 2                                                                                                    |                                                                                                    | Бос                                                                                                    | сна и Херц                                                                                                    | еговина                                                                                                    |                                                                                                    |               |             |                 |                 |      |                      |             |                           |         |             |    |   |
|                                                                                                    |                                                                                                    |                                                                                                    |                                                                                                    | ***                                                                                                    |                                                                                                    |                                                                                                    |                                                                                                    |                                                                                                    |                                                                                                    |               |             |                 |                 |      |                      |             |                           |         |             |    |   |
| Uprava za indirek                                                                                                    | tno - neizravno o                                                                                                    | porezivanje                                                                                                    |                                                                                                    | (X)                                                                                                    | y                                                                                                    | права за и                                                                                                    | ндиректно                                                                                                    | опорезив                                                                                                    | ање                                                                                                    |               |             |                 |                 |      |                      |             |                           |         |             |    |   |
|                                                                                                    |                                                                                                    |                                                                                                    |                                                                                                    |                                                                                                    |                                                                                                    |                                                                                                    |                                                                                                    |                                                                                                    |                                                                                                    |               |             |                 |                 |      |                      |             |                           |         |             |    |   |
|                                                                                                    |                                                                                                    | Bro                                                                                                    | alad TP or                                                                                                    | ilava                                                                                                    |                                                                                                    |                                                                                                    |                                                                                                    |                                                                                                    |                                                                                                    |               |             |                 |                 |      |                      |             |                           |         |             |    |   |
|                                                                                                    |                                                                                                    | FIG                                                                                                    | gieu in pi                                                                                                    | ijava                                                                                                    |                                                                                                    |                                                                                                    |                                                                                                    |                                                                                                    |                                                                                                    |               |             |                 |                 |      |                      |             |                           |         |             |    |   |
| a polaznog ureda: BA0                                                                                                    | 94013                                                                                                    |                                                                                                    | Posiljalac: Se                                                                                                    |                                                                                                    |                                                                                                    |                                                                                                    | Datum od:                                                                                                    | 01/08/2016                                                                                                    |                                                                                                    |               |             |                 |                 |      |                      |             |                           |         |             |    |   |
| a odredišnog ureda. Se                                                                                                    |                                                                                                    |                                                                                                    | Primalac: Svi                                                                                                    |                                                                                                    |                                                                                                    |                                                                                                    | Datum do                                                                                                    | 29/08/2016                                                                                                    |                                                                                                    |               |             |                 |                 |      |                      |             |                           |         |             |    |   |
|                                                                                                    |                                                                                                    |                                                                                                    | The second second second second second second second second second second second second second second second se                                                         | and the second second                                                                                                    |                                                                                                    |                                                                                                    | Carl Land Cold Co                                                                                                    | 1000                                                                                                    |                                                                                                    |               |             |                 |                 |      |                      |             |                           |         |             |    |   |
|                                                                                                    |                                                                                                    |                                                                                                    | Zastupnik / De                                                                                                    | eklarant: Svi                                                                                                    |                                                                                                    |                                                                                                    | Naziv state                                                                                                    | usa: Svi                                                                                                    |                                                                                                    |               |             |                 |                 |      |                      |             |                           |         |             |    |   |
| upno TR prijava : 10                                                                                                    |                                                                                                    |                                                                                                    | Zastupnik / De                                                                                                    | eklarant: Svi                                                                                                    |                                                                                                    |                                                                                                    | Naziv stati                                                                                                    | usa: Svi                                                                                                    |                                                                                                    |               |             |                 |                 |      |                      |             |                           |         |             |    |   |
| upno TR prijava : 10                                                                                                    |                                                                                                    |                                                                                                    | Zastupnik / De                                                                                                    | eklarant: Svi<br>Datum                                                                                                    | Šifra                                                                                                    | Šifra                                                                                                    | Naziv stati                                                                                                    | usa: Svi                                                                                                    | Zastupnik /                                                                                                    |               |             |                 |                 |      |                      |             |                           |         |             |    |   |
| upno TR prijava : 10<br>eferentni broj prijave                                                                                                    | MRN                                                                                                    | R broj                                                                                                    | Zastupnik / De<br>Naziv statusa                                                                                                    | Datum<br>podnošenja<br>deklaracije                                                                                                    | Šifra<br>polaznog<br>ureda                                                                                                    | Šifra<br>odradišnog<br>ureda                                                                                                    | Naziv stati<br>Pošiljalac<br>(PIB)                                                                                                    | Primalac<br>(PIB)                                                                                                    | Zastupnik /<br>Deklarant<br>(PIB)                                                                                                    |               |             |                 |                 |      |                      |             |                           |         |             |    |   |
| upno TR prijava : 10<br>eferentni broj prijave<br>saja2 1                                                                                                    | MRN<br>168A094013001166F6                                                                                                    | R broj<br>R-84094080-002011/16                                                                                                    | Zastupnik / De<br>Naziv statusa<br>Ovjerena                                                                                                    | Datum<br>podnošenja<br>deklaracije<br>15/06/2016                                                                                           | Šifra<br>polaznog<br>ureda<br>BA094013                                                                                                    | Šifra<br>odredišnog<br>ureda<br>BA094000                                                                                                    | Naziv stati<br>Pošiljalac<br>(PIB)<br>20000400002                                                                                               | Primalac<br>(PIB)<br>20000400002                                                                                                    | Zastepnik /<br>Deklarant<br>(PIB)<br>400854240008                                                                                                    |               |             |                 |                 |      |                      |             |                           |         |             |    |   |
| upno TR prijava : 10<br>eferentni broj prijave<br>saja2 1<br>Tr-15082016-03 1                                                                                                    | MRN<br>168A094013001168F6<br>168A094013001168F4                                                                                                    | R broj<br>R-8A094080-002011/16<br>R-8A094080-002012/16                                                                                           | Zastupnik / De<br>Naziv statusa<br>Ovjerena<br>Ovjerena                                                                                                    | Datum<br>podnošenja<br>deklaracije<br>15/06/2016<br>15/06/2016                                                                             | Šifra<br>polaznog<br>ureda<br>BA094013<br>BA094013                                                                                                    | Šifra<br>odredišnog<br>ureda<br>BA094080 2<br>BA094080 1                                                                                                    | Naziv stati<br>Pošiljalac<br>(PIB)<br>200000400002<br>01000000019                                                                               | Primalac<br>(PIB)<br>200000400002<br>01000000019                                                                                           | Zastupnik /<br>Deklarant<br>(PIB)<br>400854240008<br>283215570008                                                                                                |               |             |                 |                 |      |                      |             |                           |         |             |    |   |
| upno TR prijava : 10<br>eferentni broj prijave<br>saja2 1<br>Tr-15082016-03 1<br>TRTodorkeđiraj03 1                                                                                              | MRN<br>168A094013001166F6<br>188A094013001168F4<br>168A09401300117274                                                                                                    | R broj<br>R-8A094080-002011/16<br>R-8A094080-002012/16                                                                                           | Zastupnik / De<br>Naziv statusa<br>Ovjerena<br>Registrovana                                                                                                    | Datum<br>podnošenja<br>deklaracije<br>15/08/2016<br>15/08/2016<br>19/08/2016                                                               | Šifra<br>polaznog<br>ureda<br>BA094013<br>BA094013<br>BA094013                                                                                                    | Šifra<br>odradišnog<br>ureda<br>BA094080 7<br>BA094080 1<br>BA010007 2                                                                                                    | Naziv stati<br>Pošiljalac<br>(PIB)<br>200000400002<br>01000000019<br>20000150006                                                                | Primalac<br>(PIB)<br>2000040002<br>0100000019<br>2000015006                                                                                | Zastupnik /<br>Deklarant<br>(PIB)<br>400854240008<br>283215570008<br>400964280004                                                                                |               |             |                 |                 |      |                      |             |                           |         |             |    |   |
| eferentni broj prijava : 10<br>eferentni broj prijave<br>sajaž 1<br>Tr-15062016-03 1<br>TRTodorNedraj03 1<br>AcoTR15062016/01 1                                                                  | MRN<br>168A094013001168F8<br>188A094013001168F4<br>168A094013001172F4<br>168A094013001164F8                                                                                                    | R broj<br>R-BA094080-002011/16<br>R-BA094080-002012/16<br>R-BA098035-002007/16                                                                   | Zastupnik / De<br>Naziv statusa<br>Ovjerena<br>Ovjerena<br>Registrovana<br>Ovjerena                                                                                     | Datum<br>podnošenja<br>deklaracije<br>15/08/2016<br>15/08/2016<br>15/08/2016                                                               | Šifra<br>polaznog<br>urėda<br>8A094013<br>8A094013<br>8A094013<br>8A094013                                                                                                    | Šifra           odredišnog           ureda           BA094080           BA094080           BA094080           BA094080           BA094080           BA094080           BA094080           BA094080           BA094080                                                                                                    | Naziv stat<br>Pošiljalac<br>(PIB)<br>200000400002<br>01000000019<br>20000150006<br>200001470004                                                 | Primalac<br>(PIB)<br>20000400002<br>0100000019<br>20000150005<br>200001710005                                                              | Zastupnik /<br>Deklarant<br>(PIB)<br>400854240008<br>283215570008<br>400964280004<br>285215570008                                                                |               |             |                 |                 |      |                      |             |                           |         |             |    |   |
| eferentni broj prijava : 10<br>eferentni broj prijave<br>saja2 1<br>Tr-15082016-03 1<br>TRT0odriketarj03 1<br>AcoTR:5082016-01 1<br>TR-15082016-01 1                                             | MRN<br>168A094013001168F6<br>168A094013001168F4<br>168A09401300117274<br>168A094013001164F8<br>168A094013001163F9                                                                              | R broj<br>R.8A094000-022011/16<br>R.8A09409-022012/16<br>R.8A096035-022017/16<br>R.8A09409-02200916                                              | Zastupnik / De<br>Naziv statusa<br>Ovjerena<br>Registrovana<br>Ovjerena<br>Kasno ovjerena                                                                               | Datum<br>podnošenja<br>deklaracije<br>1508/2016<br>1908/2016<br>1908/2016<br>1508/2016                                                     | Šifra<br>polaznog<br>ureda<br>BA094013<br>BA094013<br>BA094013<br>BA094013<br>BA094013                                                                                                    | Šifra           odredišnog           ureda           BA094080           BA094080           BA094080           BA094080           BA094080           BA094080           BA094080           BA094080           BA094080                                                                                                    | Naziv stat<br>Pošiljalac<br>(PIB)<br>200000400002<br>01000000019<br>20000150006<br>200001470004<br>200000310003                                 | Primalac<br>(PIB)<br>20000400002<br>0100000019<br>20000150006<br>200001710005<br>20000310003                                               | Zastupnik /<br>Deklarant<br>(PIB)<br>400854240008<br>263215570008<br>400964280004<br>285215570008<br>285215570008                                                |               |             |                 |                 |      |                      |             |                           |         |             |    |   |
| apno TR prijava : 10<br>eferentni broj prijave<br>saja 2 1<br>Tr-15082016-03 1<br>TRT0602016-01 1<br>TR-15082016-01 1<br>srdjan 1 1                                                              | 168A094013001166F6<br>168A09401300168F4<br>168A094013001162F4<br>168A094013001162F9<br>168A094013001162F9<br>168A094013001170F6                                                                | R broj<br>R.BA09400-02011/16<br>R.BA09400-02012/16<br>R.BA09400-020212/16<br>R.BA09400-0220116<br>R.BA09400-0221116                              | Zastupnik / De<br>Naziv statusa<br>Ovjerena<br>Ovjerena<br>Registrovana<br>Ovjerena<br>Kasno ovjerena<br>Kasno ovjerena                                                 | Datum<br>podnošenja<br>deklaracije<br>1508/2016<br>1508/2016<br>1508/2016<br>1508/2016<br>1508/2016<br>1508/2016                           | Sifra           polaznog           ureda           BA094013           BA094013           BA094013           BA094013           BA094013           BA094013           BA094013           BA094013           BA094013                                                                             | Sifra<br>correctifinog<br>ureda         Sifra           BA094080         2           BA094080         1           BA094080         1           BA094080         1           BA094080         1           BA094080         1           BA094080         1           BA094080         1           BA094080         2           BA094080         2                                                                                                    | Naziv stat<br>Pošiljalac<br>(PIB)<br>200000400002<br>01000000019<br>20000150006<br>200001470004<br>20000310003<br>20000400002                   | Primalac<br>(PIB)<br>20000400002<br>0100000019<br>20000150006<br>200001710005<br>20000310003<br>20000400002                                | Zastupnik /<br>Deklarant<br>(PIB)<br>400854240008<br>283215570008<br>400964280004<br>283215570008<br>400854240008                                                |               |             |                 |                 |      |                      |             |                           |         |             |    |   |
| upno TR prijava : 10<br>eferentni broj prijave<br>sajač 1<br>Tr-15082016-03 1<br>TRT0sr04087493 1<br>AccTR1508201601 1<br>TR-1508201601 1<br>saja123 1                                           | MRN<br>188A04401300116879<br>188A05401300116874<br>188A0540130011674<br>188A05401300116775<br>188A05401300116775                                                                               | R broj<br>R-BA094000-002011/16<br>R-BA094000-002012/16<br>R-BA094000-002012/16<br>R-BA094000-002010/16<br>R-BA094000-002011/16                   | Zastupnik / De<br>Naziv statusa<br>Ovjerena<br>Ovjerena<br>Rejstrovana<br>Ovjerena<br>Kasno ovjerena<br>Kasno ovjerena                                                  | Datum<br>podnošenja<br>deklaracije<br>1508/2016<br>1508/2016<br>1508/2016<br>1508/2016<br>1508/2016<br>1508/2016<br>1508/2016              | Sifra           polaznog           ureda           BA094013           BA094013           BA094013           BA094013           BA094013           BA094013           BA094013           BA094013           BA094013           BA094013           BA094013                                       | Sifra<br>correctifinog<br>ureda         Sifra           BA094080         2           BA094080         1           BA094080         1           BA094080         1           BA094080         1           BA094080         1           BA094080         1           BA094080         2           BA094080         2           BA094080         2           BA094080         2           BA094080         2                                                                                                    | Naziv stat<br>Pošiljalac<br>(PIB)<br>200000400002<br>01000000019<br>20000150000<br>200001470004<br>20000310003<br>20000400002<br>400554240006   | Primalac<br>(PIB)<br>20000400002<br>0100000019<br>20000150005<br>200001710005<br>20000310003<br>20000400002<br>20000400002                 | Zastupnik /<br>Deklarant<br>(PIB)<br>400854240008<br>263215570008<br>400814280004<br>283215570008<br>400814240008<br>400854240008                                |               |             |                 |                 |      |                      |             |                           |         |             |    |   |
| upno TR prijava : 10<br>seferentni broj prijave<br>saje2 1<br>Tr-15062016-03 1<br>TR-15062016-01 1<br>AceTRI506201601 1<br>TR-15062016-01 1<br>sirdpn1 1<br>saje123 1<br>31632016-09 1           | MIRN<br>168.409401300116874<br>188.409401300116874<br>188.409401300116374<br>188.409401300116379<br>188.409401300115375<br>188.409401300117175                                                 | R broj<br>R-8A09400-062011/16<br>R-8A09400-062012/16<br>R-8A09603-062012/16<br>R-8A09400-062013/16<br>R-8A09400-062013/16<br>R-8A09400-062014/16 | Zastupnik / De<br>Naziv statusa<br>Ovjerena<br>Registrovana<br>Ovjerena<br>Kasno ovjerena<br>Kasno ovjerena<br>Registrovana                                             | Datum<br>podnošenja<br>dektaracije<br>15/8/2016<br>15/8/2016<br>15/8/2016<br>15/8/2016<br>15/8/2016<br>15/8/2016<br>15/8/2016<br>15/8/2016 | Sifra           polaznog           ureda           BA094013           BA094013           BA094013           BA094013           BA094013           BA094013           BA094013           BA094013           BA094013           BA094013           BA094013           BA094013           BA094013 | Šifra         odredišnog           ureda         BA094080         2           BA094080         2         BA094080         2           BA094080         2         3         3           BA094080         2         3         3           BA094080         2         3         3           BA094080         2         3         3           BA094080         2         3         3           BA094080         2         3         3           BA094080         2         3         3           BA094080         3         3         3           BA094080         2         3         3 | Naziv stat<br>Pošiljalac<br>(PIB)<br>200000400002<br>01000000019<br>200001470004<br>200000310003<br>200000400002<br>400854240008<br>20000150006 | Primalac<br>(PIB)<br>20000460002<br>01000000015<br>2000015006<br>20000150000<br>20000400002<br>20000400002<br>20000400002                  | Zastupnik /<br>Deklarant<br>(PIB)<br>40085424008<br>263215570008<br>400964280004<br>263215570008<br>400854240005<br>400854240008                                 |               |             |                 |                 |      |                      |             |                           |         |             |    |   |
| pro TR prijava : 10<br>eferentni broj prijave<br>saja 1<br>Tr-15602016-80-1<br>TRT5602016-80-1<br>TRT5602016-01 1<br>srdpn11<br>saja123 1<br>318201600 1<br>555555555555555555555555555555555555 | MIRN           168A-094013001168/F6           168A-094013001172/F4           168A-094013001172/F4           168A-094013001162/F3           168A-094013001172/F5           168A-094013001172/F5 | R broj<br>R.84094080-002011/16<br>R.84094080-002012/16<br>R.84094080-002012/16<br>R.84094080-002011/16<br>R.8409400-002011/16                    | Zastupnik / De<br>Naziv statusa<br>Ovjerena<br>Ovjerena<br>Registrivana<br>Ovjerena<br>Kasno ovjerena<br>Kasno ovjerena<br>Registrivana<br>Registrivana<br>Registrivana | Datum<br>podnošenja<br>deklaračije<br>1508/2016<br>1508/2016<br>1508/2016<br>1508/2016<br>1508/2016<br>1508/2016<br>1508/2016<br>1508/2016 | Sifra<br>polaznog<br>ureda<br>BA094013<br>BA094013<br>BA094013<br>BA094013<br>BA094013<br>BA094013<br>BA094013<br>BA094013                                                                                                    | Šifra           odredišnog           ureda           BA094080           BA094080           BA094080           BA094080           BA094080           BA094080           BA094080           BA094080           BA094080           BA094080           BA094080           BA094080           BA094080           BA094080                                                                                                    | Naziv stat<br>Pošijatac<br>(PB)<br>20000400002<br>0100000000<br>20000147000<br>2000040002<br>400854240008<br>20000150006                        | Primatac<br>(PHB)<br>20000440002<br>01000000019<br>20000150000<br>20000150000<br>20000400002<br>20000400002<br>200000150000<br>01000000019 | Zastupnik /<br>Deklarant<br>(PB)<br>400554240008<br>263215570008<br>400564240008<br>263215570008<br>263215570008<br>400554240008<br>400854240008<br>400854240008 |               |             |                 |                 |      |                      |             |                           |         |             |    |   |

Slika 2.16. Excel

Odabirom opcije *Export u PDF* (Slika 2.17.) dobijamo sadržaj tabele u PDF formatu (Slika 2.18.)

|                       |                                         |                                  | Exp                         | port <del>-</del>               | Pre                                | egleo                      | d 🕶                          |                           |                        |                                   |  |                                                                                                    |          |
|-----------------------|-----------------------------------------|----------------------------------|-----------------------------|---------------------------------|------------------------------------|----------------------------|------------------------------|---------------------------|------------------------|-----------------------------------|--|----------------------------------------------------------------------------------------------------|----------|
|                       |                                         |                                  | E)<br>E)                    | kport ι<br><mark>kport ι</mark> | i Excel<br><mark>i PDF</mark>      | red<br>d                   | lišni ca                     | a                         |                        |                                   |  |                                                                                                    |          |
|                       |                                         |                                  | Sli                         | ika 2.17.                       | Export                             | u PDF                      | :                            |                           |                        |                                   |  |                                                                                                    |          |
| File Edit View Window | rrobat Reader DC<br>v Help              |                                  |                             |                                 |                                    |                            |                              |                           |                        |                                   |  |                                                                                                    | ×        |
| Home Tools            | ocp-certified-profes                    | report(5).pdf                    | ×                           |                                 |                                    |                            |                              |                           |                        |                                   |  | <li>③ Sie</li>                                                                                                    | gn In    |
| B 🕈 🖶 🛙               | Q () () ()                              | 12 📐 🖑                           |                             | ia 🛛 🖸                          | ₽ 0.                               | Q                          |                              |                           |                        |                                   |  |                                                                                                    |          |
|                       | Uprava za                               | Bosna i Hen<br>a indirektno - ne | cegovina<br>eizravno opore: | zivanje                         |                                    | \$                         | Бо<br>/права за н            | осна и Херг<br>индиректно | цеговина<br>о опорезив | ање                               |  | Export PDF Adobe Export PDF Convert PDF Files to Word or Excel Online                                                                                | •        |
|                       |                                         |                                  |                             | Pregled                         | TR prijav                          | a                          |                              |                           |                        |                                   |  | Select PDF File                                                                                                    |          |
|                       | Šifra polaznog u                        | ureda: BA094013                  |                             | Pošiljalac: Svi                 |                                    |                            |                              | Datum od:                 | 01/08/2016             |                                   |  | report(5).por                                                                                                    | ~        |
|                       | Šifra odredišnog                        | g ureda: Svi                     |                             | Primalac: Svi                   |                                    |                            |                              | Datum do:                 | 29/08/2016             |                                   |  | Convert to                                                                                                    |          |
|                       |                                         |                                  |                             | Zastupnik / De                  | eklarant: Svi                      |                            |                              | Naziv stat                | usa: Svi               |                                   |  | Microsoft Word (*.docx)                                                                                                    | ٣        |
|                       | Ukupno TR prija                         | iva : 10                         |                             |                                 |                                    |                            |                              |                           |                        |                                   |  | Document Language:                                                                                                    |          |
|                       | Referentni broj<br>prijave              | MRN                              | R broj                      | Naziv statusa                   | Datum<br>podnošenja<br>deklaracije | Šifra<br>polaznog<br>ureda | Šifra<br>odredišnog<br>ureda | Pošiljalac<br>(PIB)       | Primalac<br>(PIB)      | Zastupnik /<br>Deklarant<br>(PIB) |  | English (U.S.) Change                                                                                                    |          |
|                       | saja2 1                                 | 168A094013001166F6               | R-BA094080-002011/16        | Ovjerena                        | 15/08/2016                         | BA094013                   | BA094080                     | 200000400002              | 200000400002           | 400854240008                      |  | Convert                                                                                                    |          |
| •                     | Tr-15082016-03 1                        | 168A094013001168F4               | R-BA094080-002012/16        | Ovjerena                        | 15/08/2016                         | BA094013                   | BA094080                     | 01000000019               | 010000000019           | 263215570008                      |  |                                                                                                    | _        |
|                       | TRTodorNediraj03 1                      | 16BA094013001172F4               |                             | Registrovana                    | 19/08/2016                         | BA094013                   | BA010007                     | 200000150006              | 200000150006           | 400964260004                      |  | Create PDF                                                                                                    | ~        |
|                       | 1                                       | 16BA094013001164F8               | R-BA098035-002007/16        | Ovjerena                        | 15/08/2016                         | BA094013                   | BA098035                     | 200001470004              | 200001710005           | 263215570008                      |  | C C Paper                                                                                                    |          |
|                       | TR-15082016-01 1                        | 16BA094013001163F9               | R-BA094080-002009/16        | Kasno ovjerena                  | 15/08/2016                         | BA094013                   | BA094080                     | 200000310003              | 200000310003           | 263215570008                      |  | Edit PDF                                                                                                    | ~        |
|                       | satia123.1                              | 168A094013001167F5               | R-BA094080-002013/16        | Kasno ovjerena                  | 15/08/2016                         | BA094013                   | BA094080                     | 400854240008              | 200000400002           | 400854240008                      |  | 问 Comment                                                                                                    |          |
|                       | 31032016/09 1                           | 16BA094013001171F5               |                             | Registrovana                    | 16/08/2016                         | BA094013                   | BA094161                     | 200000150006              | 200000150006           | 400854240008                      |  | Combine Files                                                                                                    | ~        |
|                       | 755555555555555555555555555555555555555 |                                  |                             | Pohranjena                      | 26/08/2016                         | BA094013                   | BA094080                     |                           | 01000000019            | 400854240008                      |  | - Combine mes                                                                                                    |          |
|                       | srdjan01082016 1                        | 16BA094013001162F0               | R-BA094080-002008/16        | Ovjerena                        | 01/08/2016                         | BA094013                   | BA094080                     | 10000000069               | 400854240008           | 400854240008                      |  | 🔏 Fill & Sign                                                                                                    |          |
|                       |                                         |                                  |                             |                                 | 1                                  |                            |                              |                           |                        |                                   |  | <ul> <li>✓▲ Send for Signatur</li> <li>→ Send &amp; Track</li> <li>Store and share files in t</li> <li>Document Cloud</li> <li>Learn More</li> </ul> | e<br>the |

Slika 2.18. PDF

Padjući meni *Pregled* i ostale opcije tabele su objašnjene na početku ovog poglavlja.

# 2.1. Kreiranje TR prijave

Kreiranje nove TR prijave vrši se odabirom opcije Kreiraj novu prijavu (Slika 2.1.1.).

| Prijavljeni st  | e na loka | ciji: BA094013 |                               |                                      |                          |                                           |                            |              |              |                          |                     |
|-----------------|-----------|----------------|-------------------------------|--------------------------------------|--------------------------|-------------------------------------------|----------------------------|--------------|--------------|--------------------------|---------------------|
|                 |           | Kreirana       | 1                             |                                      |                          |                                           |                            |              |              |                          |                     |
| Referentni broj | MRN       | Naziv statusa  | Datum<br>puštanja u<br>provoz | Šifra polaznog<br>carinskog<br>ureda | Polazni carinski<br>ured | Šifra<br>odredišnog<br>carinskog<br>ureda | Odredišni<br>carinski ured | Primalac     | 14. PIB      | Deklarant /<br>Zastupnik | Datu<br>pod<br>deki |
| zicna2          |           | Kreirana       |                               | BA094013                             | CI Banja Luka            | BA094080                                  | CI Aerodrom                | ŠAVNICI DOO  | 400854240008 | CIAMBELLA E              |                     |
| RTRTRTR1104     |           | Kreirana       |                               | BA094013                             | CI Banja Luka            | BA094080                                  | CI Aerodrom                | FRANKO DŽEP  | 400854240008 | CIAMBELLA E              |                     |
| rijava1811      |           | Kreirana       |                               | BA094013                             | CI Banja Luka            | BA094080                                  | CI Aerodrom                | ŠAVNICI DOO  | 400854240008 | CIAMBELLA E              |                     |
| 23423           |           | Kreirana       |                               | BA094013                             | ЦИ Бања Лука             | BA010008                                  | ЦР/ГП Присика              | AMBASADE,M   | 400854240008 | CIAMBELLA E              |                     |
| ESTsaServera    |           | Kreirana       |                               | BA094013                             | CI Banja Luka            | BA010003                                  | CI Tomislavgrad            | LUNA/TBWA    | 400854240008 | CIAMBELLA E              |                     |
| R06042017       |           | Kreirana       |                               | BA094013                             | CI Banja Luka            | BA010001                                  | CI Livno                   | MIŠEL DOO    | 400854240008 | CIAMBELLA E              |                     |
| erere101rr10    |           | Kreirana       |                               | BA094013                             | CI Banja Luka            | BA010003                                  | CI Tomislavgrad            | RWA GROUP    | 400854240008 | CIAMBELLA E              |                     |
| R07042017       |           | Kreirana       |                               | BA094013                             | CI Banja Luka            | BA010001                                  | CI Livno                   | FEI YUE DOO  | 400854240008 | CIAMBELLA E              |                     |
| 1               |           | Kreirana       |                               | BA094013                             | CI Banja Luka            | BA094080                                  | CI Aerodrom                | ŠAVNICI DOO  | 400854240008 | CIAMBELLA E              |                     |
| stJovo1104      |           | Kreirana       |                               | BA094013                             | CI Banja Luka            | BA094080                                  | CI Aerodrom                | ŠAVNICI DOO  | 400854240008 | CIAMBELLA E              |                     |
| Rblbl           |           | Kreirana       |                               | BA094013                             | CI Banja Luka            | BA010001                                  | CI Livno                   | FEI YUE DOO  | 400854240008 | CIAMBELLA E              |                     |
| R07042017       |           | Kreirana       |                               | BA094013                             | CI Banja Luka            | BA094080                                  | ЦИ Аеродром                | SLATKIŠ DOO  | 400854240008 | CIAMBELLA E              |                     |
| R07042017       |           | Kreirana       |                               | BA094013                             | CI Banja Luka            | BA094080                                  | ЦИ Аеродром                | SLATKIŠ DOO  | 400854240008 | CIAMBELLA E              |                     |
| R31032017       |           | Kreirana       |                               | BA094013                             | ЦИ Бања Лука             | BA094080                                  | ЦИ Аеродром                | SLATKIŠ DOO  | 400854240008 | CIAMBELLA E              |                     |
| R11042017       |           | Kreirana       |                               | BA094013                             | CI Banja Luka            | BA092061                                  | CR/GP Gradina              | ORANIKA DOO  | 400854240008 | CIAMBELLA E              |                     |
| st2404          |           | Kreirana       |                               | BA094013                             | CI Banja Luka            | BA094080                                  | CI Aerodrom                | EVEREST CON  | 400854240008 | CIAMBELLA E              |                     |
| 505Jovo         |           | Kreirana       |                               | BA094013                             | CI Banja Luka            | BA094080                                  | CI Aerodrom                | grad         | 400854240008 | CIAMBELLA E              |                     |
| ovoTEst2504     |           | Kreirana       |                               | BA094013                             | CI Banja Luka            | BA094080                                  | CI Aerodrom                | grad         | 400854240008 | CIAMBELLA E              |                     |
| R11042017       |           | Kreirana       |                               | BA094013                             | CI Banja Luka            | BA094080                                  | CI Aerodrom                | MARKPUL DOO  | 400854240008 | CIAMBELLA E              |                     |
| stJovo2504      |           | Kreirana       |                               | BA094013                             | CI Banja Luka            | BA094080                                  | CI Aerodrom                | grad         | 400854240008 | CIAMBELLA E              |                     |
| vtwtw           |           | Kreirana       |                               | BA094013                             | CI Banja Luka            | BA094080                                  | CI Aerodrom                | MATRO TECH   | 400854240008 | CIAMBELLA E              |                     |
| 2               |           | Kreirana       |                               | BA094013                             | CI Banja Luka            | BA094080                                  | CI Aerodrom                | FE TRANSPOR  | 400854240008 | CIAMBELLA E              |                     |
| R13042017       |           | Kreirana       |                               | BA094013                             | CI Banja Luka            | BA092045                                  | CI Prijedor                | UNEX DOO     | 400854240008 | CIAMBELLA E              |                     |
| f11/04/201      |           | Kreirana       |                               | BA094013                             | CI Banja Luka            | BA094080                                  | ЦИ Аеродром                | LAMIA d.o.o. | 400854240008 | CIAMBELLA E              |                     |
| ovoTest2704     |           | Kreirana       |                               | BA094013                             | CI Banja Luka            | BA094080                                  | CI Aerodrom                | P.TRADE      | 400854240008 | CIAMBELLA E              |                     |
|                 |           |                |                               |                                      |                          |                                           |                            |              |              |                          |                     |

Slika 2.1.1. Kreiranje nove TR Prijave

Nakon odabira opcije *Kreiraj novu prijavu* pojavljuje se stranica kao na slici 2.1.2.

| )snovni podaci                                                                                                    |        | 2. Pošiljalac                                                                                                    |
|----------------------------------------------------------------------------------------------------|--------|----------------------------------------------------------------------------------------------------|
| 1. Prijava 821 Tranzitni dokument TR                                                                                                    |        | 2. PIB                                                                                                    |
| MRN                                                                                                    |        | * 2. Naziv                                                                                                    |
| R - Broj                                                                                                    |        | 2. Ulica i broj                                                                                                    |
| * 7. Referentni broj prijave                                                                                                    |        | * 2. Grad                                                                                                    |
| 3. Obrasci 1                                                                                                    |        | * 2. Zemlja                                                                                                    |
| 4. Tovarne liste                                                                                                    |        |                                                                                                    |
| 27. Mjesto utovara                                                                                                    |        | 8. Primalac                                                                                                    |
| 5. Naimenovanja                                                                                                    |        | * 9 DID                                                                                                    |
| 6. Ukupan broj paketa 0                                                                                                    |        | *8                                                                                                    |
| Ukupna bruto masa 0                                                                                                    |        | Naziv                                                                                                    |
| Ukupna neto masa 0                                                                                                    |        | 8.<br>Ulica i                                                                                                    |
|                                                                                                    |        | broj                                                                                                    |
|                                                                                                    |        | Grad                                                                                                    |
|                                                                                                    |        | *8. Zemlja                                                                                                    |
| Vrsta prevoza                                                                                                    |        | 14. Zastupnik / Deklarant                                                                                                    |
| * 25. Način prevoza na granici                                                                                                    | T      | 14. PIB 400854240008                                                                                                    |
| 26. Način prevoza u unutrašnjosti                                                                                                    | ۲      | 14. Naziv CIAMBELLA EXPORT-IMPORT DOO                                                                                                    |
|                                                                                                    |        | 14. Ulica i broj PETRA KOČIĆA 109                                                                                                    |
|                                                                                                    |        | 14. Grad BANJA LUKA                                                                                                    |
|                                                                                                    |        |                                                                                                    |
|                                                                                                    |        | 14. Zemija BA                                                                                                    |
| 18. Identitet i nacionalnost prevoznog sredstva u odlasku                                                                                                    |        | Dodatne informacije                                                                                                    |
| <ol> <li>Identitet i nacionalnost prevoznog sredstva u odlasku</li> <li>* 18. Identitet vozila</li> </ol>                                                                                                    |        | Dodatne informacije  19. Indikator kontejnera                                                                                                    |
| <ul> <li>18. Identitet i nacionalnost prevoznog sredstva u odlasku</li> <li>* 18. Identitet vozila</li> <li>18. Datum polaska 22/07/2016 %</li> </ul>                                                                                                    |        | 14. Zemija ga     BOSIVA I HERCEGOVIVA       Dodatne informacije       19. Indikator kontejnera       * 17. Država odredišta                              |
| <ul> <li>18. Identitet i nacionalnost prevoznog sredstva u odlasku</li> <li>* 18. Identitet vozila</li> <li>18. Datum polaska</li> <li>* 18. Zemlja polaska</li> </ul>                                                                                                    |        | 14. Zemija ga     BOSIVA I RENCESCIVINA       Dodatne informacije       19. Indikator kontejnera       * 17. Država odredišta       * 15. Država otpreme  |
| 18. Identitet i nacionalnost prevoznog sredstva u odlasku<br>* 18. Identitet vozila<br>18. Datum polaska 22/07/2016<br>* 18. Zemlja polaska<br>Q                                                                                                    |        | 14. Zernja ga     BOSIVA I HERCESOVIVA       Dodatne informacije       19. Indikator kontejnera       * 17. Država odredišta       * 15. Država otpreme   |
| 18. Identitet i nacionalnost prevoznog sredstva u odlasku<br>* 18. Identitet vozila<br>18. Datum polaska 22/07/2016<br>* 18. Zemlja polaska<br>21. Identitet i nacionalnost aktivnog prevoznog sredstva koje prelazi g                                                          | ranicu | 14. Zernja ga     BOSIVA I HERCEGOVINA       Dodatne informacije       19. Indikator kontejnera       *17. Država odredišta       *15. Država otpreme     |
| 18. Identitet i nacionalnost prevoznog sredstva u odlasku   * 18. Identitet vozila  18. Datum polaska 22/07/2016  * 18. Zemlja polaska  21. Identitet i nacionalnost aktivnog prevoznog sredstva koje prelazi g  21. Identitet vozila                                           | ranicu | 14. Zernja ga     BOSIVA I HERCESOVINA       Dodatne informacije       19. Indikator kontejnera       * 17. Država odredišta       * 15. Država otpreme   |
| 18. Identitet i nacionalnost prevoznog sredstva u odlasku   * 18. Identitet vozila  18. Datum polaska 22/07/2016  * 18. Zemlja polaska  21. Identitet i nacionalnost aktivnog prevoznog sredstva koje prelazi g  21. Identitet vozila  21. Datum prelaska granice 22/07/2016  % | ranicu | 14. Zerinja ga     BOSIVA I HERCESOVIIVA       Dodatne informacije       19. Indikator kontejnera       * 17. Država odredišta       * 15. Država otpreme |

Slika 2.1.2. Kreiranje TR prijave

Popunjavanje TR prijave je moguće uraditi na dva načina. Moguće je kreirati TR prijavu pomoću već postojećeg šablona ili unošenjem podataka TR prijave kao što je objašnjeno u poglavlju "2.1.1. Popunjavanje TR prijave".

Šablon TR prijave je moguće učitati iz xml datoteke, koja predstavlja prethodno sačuvanu neku od TR prijava (kako sačuvati TR prijavu kao šablon je objašnjeno u poglavlju "2.2.3. Sačuvaj šablon TR prijave"). Klikom na dugme *Učitaj TR prijavu* pojavljuje nam se stranica kao na slici 2.1.3.

Slika 2.1.3. Učitavanje TR prijave

Za odabir željene datoteke potrebno je kliknuti na dugme *Chose File* nakon čega nam se otvara prozor kao na slici 2.1.4. Bitno je napomenuti da ovo dugme zavisi od pretraživača koji se koristi, tako da na različitim pretraživačima može da ima drugačiji izgled.

| 👩 Open               |                      |                    |                  |                             |                  |        | x |
|----------------------|----------------------|--------------------|------------------|-----------------------------|------------------|--------|---|
| 🕞 🕞 🗸 🚺 🕨 Slaviša Đư | ıraš ► Downloads ►   |                    |                  | ▼ <sup>4</sup> <sub>7</sub> | Search Downloads |        | ٩ |
| Organize 🔻 New folde | er                   |                    |                  |                             |                  |        | 0 |
| -                    | Name                 | Date modified      | Туре             | Size                        |                  |        | * |
| E Deskton            | 🖬 test (6).rtf       | 3/21/2016 11:10 AM | Rich Text Format | 33 KB                       |                  |        |   |
| Downloads            | 🖬 test (7).rtf       | 3/21/2016 11:13 AM | Rich Text Format | 33 KB                       |                  |        |   |
| 🖳 Recent Places 😑    | 💓 test (8).rtf       | 3/21/2016 11:34 AM | Rich Text Format | 33 KB                       |                  |        |   |
|                      | 💓 test (9).rtf       | 3/21/2016 11:36 AM | Rich Text Format | 33 KB                       |                  |        |   |
| Nesktop              | 🖬 test (10).rtf      | 3/21/2016 11:37 AM | Rich Text Format | 33 KB                       |                  |        |   |
| libraries            | 🖬 test.rtf           | 3/18/2016 1:40 PM  | Rich Text Format | 33 KB                       |                  |        |   |
| Documents            | 📄 test.xml           | 8/31/2016 1:27 PM  | XML File         | 7 KB                        |                  |        |   |
| J Music              | testniTR.xml         | 9/5/2016 2:15 PM   | XML File         | 6 KB                        |                  |        |   |
| Pictures             | 📄 testniUtorakTr.xml | 9/6/2016 11:50 AM  | XML File         | 6 KB                        |                  |        |   |
| Videos               | TR (1).xml           | 9/20/2016 9:47 AM  | XML File         | 3 KB                        |                  |        |   |
| 🔋 Slaviša Đuraš      | TR.tr                | 9/14/2016 9:44 AM  | TR File          | 3 KB                        |                  |        |   |
| 📜 Computer           | TR.xml               | 9/13/2016 1:24 PM  | XML File         | 4 KB                        |                  |        |   |
| 🏭 Local Disk (C:)    | TR2Naim.xml          | 9/1/2016 4:04 PM   | XML File         | 7 KB                        |                  |        | - |
| 👝 Local Disk (D:)    | TR2Naim1.xml         | 9/2/2016 1:05 PM   | XML File         | 6 KB                        |                  |        | = |
| 🔮 DVD RW Drive (     | TR2Naim2.xml         | 9/2/2016 1:21 PM   | XML File         | 6 KB                        |                  |        |   |
| 👖 DVD Drive (F:) 1 👻 | u.xml                | 9/1/2016 1:32 PM   | XML File         | 4 KB                        |                  |        | - |
| File na              | ame: TR.xml          |                    |                  | ▼ A                         | All Files        |        | - |
|                      |                      |                    |                  |                             | Open             | Cancel |   |

Slika 2.1.4. Odabir xml datoteke sa lokalnog računara

Nakon odabira datoteke i klikom na dugme *Open* pojavljuje nam se naziv fajla kao što je prikazano na slici 2.1.5.

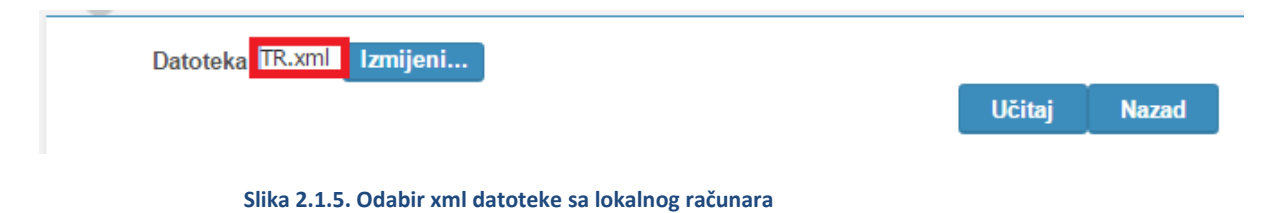

Ako želimo da izaberemo neki drugu datoteku potrebno je kliknuti na dugme *Izmjeni* i ponoviti prethodni korak. Klikom na dugme *Učitaj* dobijamo popunjena polja sa podacima iz šablona prikazano kao na slici 2.1.6. Klikom na dugme *Nazad* vraćamo se na tek kreiranu TR prijavu bez učitanih podataka.

| Zagla                                                | lavlje TR prijave Carinski uredi Naimenovanja Garancije |
|------------------------------------------------------|---------------------------------------------------------|
| Jčitaj TR prijavu                                    |                                                         |
|                                                      |                                                         |
|                                                      | A 70 ''''' I                                            |
| snovni podaci                                        | 2. Posiljalac                                           |
| 1. Prijava 821 Tranzitni dokument TR 🔹               | 2. PIB 200000150006                                     |
| MRN                                                  | *2. Naziv SAVA-TRGOVINA DOO                             |
| R - Broj                                             | 2. Ulica i broj BRIJEŠĆANSKA BR.2                       |
| * 7. Referentni broj prijave                         | * 2. Grad ILIDŻA                                        |
| 3. Obrasci 1                                         | * 2. Zemlja BA SOSNA I HERCEGOVINA                      |
| 4. Tovarne liste                                     | 8. Primalac                                             |
| 5. Naimenovania                                      |                                                         |
| 6. Ukupan broj paketa 1                              | *8. PIB 20000150006                                     |
| Ukupna bruto masa 1                                  | Naziv                                                   |
| Ukupna neto masa 1                                   | 8. BRIJEŠĆANSKA BR.2<br>Ulica i                         |
|                                                      |                                                         |
|                                                      | Grad                                                    |
|                                                      | *8. Zemlja BA BOSNA I HERCEGOVINA                       |
| sta prevoza                                          | 14. Zastupnik / Deklarant                               |
| * 25. Način prevoza na 30 Drumski prevoz             | • 14. PIB 400854240008                                  |
| granici<br>26. Način prevoza u                       | 14. Naziv CIAMBELLA EXPORT-IMPORT DOO                   |
| unutrašnjosti                                        | 14. Ulica i broj PETRA KOČIČA 109                       |
|                                                      | 14. Grad BANJA LUKA                                     |
|                                                      | 14. Zemlja BA Gosna i HERCEGOVINA                       |
| 8. Identitet i nacionalnost prevoznog sredstva u odl | llasku Dodatne informacije                              |
| * 18. Identitet vozila dfdfds                        | 19. Indikator kontejnera 🔲                              |
| 18. Datum polaska 26/09/2016 🚳                       | * 17. Država odredišta BA SOSNA I HERCEGOVINA           |
| * 18. Zemlja polaska 🛛 🔍 🛛 BOSNA I HERC              | *15. Država otpreme BA SOSNA I HERCEGOVINA              |
| 21. Identitet i nacionalnost aktivnog prevoznog sred | dstva koje prelazi granicu                              |
|                                                      |                                                         |
| 21. Identitet vozila dfdfds                          |                                                         |
| 21. Datum prelaska granice 26/09/2016                | 23                                                      |
| * 21. Zemlja BA SOSNA I HERCE                        | EGOVINA                                                 |

Slika 2.1.6. Primjer učitane TR prijave iz šablona

Prilikom učitavanja datoteke potrebno je da datoteka ima xml ekstenziju, ukoliko izaberemo datoteku sa nekom drugom ekstenzijom javiće se poruka o grešci kao na slici 2.1.7.

| 😣 Greška                    | ×  |
|-----------------------------|----|
| Datoteka mora biti tipa XML |    |
|                             |    |
|                             |    |
|                             |    |
|                             |    |
|                             |    |
|                             |    |
|                             |    |
| _                           |    |
|                             | ок |

Slika 2.1.7. Poruka o grešci prilikom izbora pogrešne datoteke

Datoteka mora biti manja od 2 MB, ako izaberemo datoteku koja je veća od 2 MB, pojaviće nam se poruka o grešci kao na slici 2.1.8.

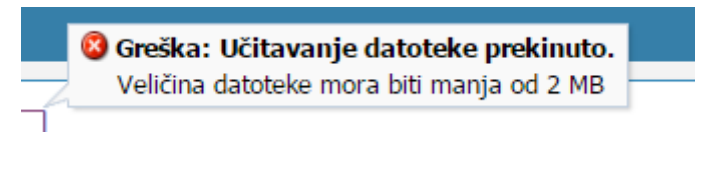

Slika 2.1.8. Poruka o grešci prilikom izbora prevelike datoteke

Nakon popunjavanja podacima omogućene su opcije Privremeno sačuvaj ili Pohrani.

Odabirom opcije *Privremeno sačuvaj* TR prijava se čuva na centralnom serveru, ali je vidljiva samo špediciji koja ju je privremeno sačuvala, zbog naknadnog unosa ili ispravke podataka. Ova opcija se može koristiti neograničen broj puta.

Odabirom opcije *Pohrani* TR prijava se čuva na serveru, ali od tog trenutka postaje vidljiva i postupajućem carinskom službeniku u carinskom uredu kome je TR prijava upućena. Ova opcija je omogućena samo jednom i nakon toga TR prijava se može samo štampati na odgovarajući obrazac za TR prijavu. Sve naknadne promjene prije registracije može jedino da unese postupajući carinski službenik u polaznom carinskom uredu.

## 2.1.1. Popunjavanje TR prijave

Popunjavanje TR prijave se vrši elektronski, a sama TR prijava se sastoji od više tabova u koje je potrebno unjeti odgovarajuće podatke.

## 2.1.1.1. Polja TR prijave

Na obrascu TR prijave nalazi se nekoliko vrsta polja u pogledu načina unošenja/izmjene podataka:

- Tekstualno polje za slobodan unos teksta,
- Padajuća lista odabir šifre iz liste,
- Polje za datum,
- Lookup polje i
- Check box polje.

### Sva polja označena sa "\*" su obavezna polja.

Način popunjavanja određenih vrsta polja:

*Tekstualno polje* koristi se za slobodan unos teksta. Moguće je unijeti bilo kakav tekst.
 Za unos teksta potrebno je kliknuti na polje. Za izmjenu podatka unutar polja takođe je

potrebno kliknuti na polje, izmijeniti podatak i sačuvati izmjene. Primjer tekstualnog polja je prikazan na slici 2.1.1.1.1.

| 7. Referentni broj prijave                    | Tr prijava                                    |
|-----------------------------------------------|-----------------------------------------------|
| Slika 2.1.1.1.1 Teks                          | stualno polje                                 |
| Padajuća lista koristi se za unos podataka iz | šifarnika. Primjer padajuće liste je prikazan |

na slici 2.1.1.1.2. Popunjava se tako što se klikne na strelicu 🔽 i odabere jedna od ponuđenih vrijednosti.

26. Način prevoza u unutrašnjosti 30 Drumski prevoz

### Slika 2.1.1.1.2. Padajuća lista

Polje za datum koristi se za unos datuma. Koristi se tako što se klikne na ikonicu , nakon čega se otvara kalendar iz kojeg se bira željeni datum. U nekim slučajevima, datum će već biti postavljen od strane samog sistema. Takođe, moguće je manuelno unijeti željeni datum u prikazanom formatu. Primjer popunjavanja polja za datum je prikazan na slici 2.1.1.1.3.

| 18. Datum polaska | 19/04/2016 | 20 |
|-------------------|------------|----|
|                   |            |    |

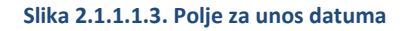

Lookup polje je prikazano na slici 2.1.1.1.4. Polje se sastoji od dva dijela: dio za unos šifre podatka i ikonice - 
 Klikom na ikonicu 
 , otvara se prozor za odabir podatka iz šifarnika (Slika 2.1.1.1.5.).

| 2. PIB   | 01000000019                 | Q |
|----------|-----------------------------|---|
| Slika 2. | 1.1.1.4 <i>Lookup</i> polje |   |

U prozoru za pretragu šifarnika (Slika 2.1.1.1.5.) moguće je vršiti pretragu po dostupnim kolonama šifarnika za traženi podatak. Uslov za pretragu može biti "I" ili "ILI", u zavisnosti od toga da li se pretražuje po svakoj ili bilo kojoj koloni. Pretraživanje šifarnika pokreće se odabirom opcije *Pretraga*.

Ukoliko se ne unese niti jedan parametar pretrage, prikazaće se podaci iz cijelog šifarnika. Dovoljno je odabrati jedan od podataka (redova) iz šifarnika i odabrati OK da bi se izvršio odabir i povratak na glavnu stranicu. Alternativno, moguće je dva puta kliknuti na odabrani red.

| 2. Zemlja        |   |          |               | × |
|------------------|---|----------|---------------|---|
| Pretraga i izbor |   |          |               |   |
| Uslov ⊚I⊛Ili     | _ |          |               |   |
| Oznaka           |   |          |               |   |
| Naziv            |   |          |               |   |
|                  |   | Pretraga | Nova pretraga |   |
|                  |   |          |               |   |
|                  |   |          |               |   |
| •                |   |          |               | Þ |
|                  |   | ОК       | Odustani      |   |

Slika 2.1.1.1.5. Pretraga šifarnika

Takođe, postoji i brži način za unos podataka iz šifarnika, ukoliko je poznata šifra (oznaka) tog podatka. Dovoljno je u polje za unos podatka (Slika 2.1.1.1.4.) unijeti šifru podatka i kliknuti bilo gdje izvan polja u kojem je unijeta šifra.

Neka tekstualna polja će se automatski popuniti sa odgovarajućim nazivom, ukoliko postoji podatak sa unijetom šifrom u *Lookup* polju.

Check box polje može se označiti (selektovati tj. izabrati) kao što je prikazano na slici
 2.1.1.1.6.

19. Indikator kontejnera Slika 2.1.1.1.6. Check box polje

### 2.1.1.2. Zaglavlje TR prijave

Zaglavlje TR prijave se unosi/mijenja/pregleda u istoimenom tabu. Sekcija Zaglavlja TR prijave sastoji se od osam grupa podataka (Slika 2.1.1.2.1.).

| Zaglavlje TR prijave Carinski                                                 | uredi Naimenovanja Garancije                  |
|-------------------------------------------------------------------------------|-----------------------------------------------|
| Pregled Pregled statusa TR Sačuvaj lokalno                                    |                                               |
|                                                                               |                                               |
|                                                                               |                                               |
| Osnovni podaci                                                                | 2. Pošiljalac                                 |
| 1. Prijava 821 Tranzitni dokument TR 🔻                                        | 2. PIB 200000150006                           |
| MRN                                                                           | 2. Naziv SAVA-TRGOVINA DOO                    |
| R - Broj                                                                      | 2. Ulica i broj BRIJEŠĆANSKA BR.2             |
| 7. Referentni broj prijave TR21062016/01                                      | 2. Grad ILIDŽA                                |
| 3. Obrasci 1                                                                  | 2. Zemlja BA 🕓 BOSNA I HERCEGOVINA            |
| 4. Tovarne liste                                                              | 9 Princeles                                   |
| 27. Mjesto utovara 🔍                                                          | 6. I HIII.ata                                 |
| 5. Naimenovanja 1                                                             | 8. PIB 200000150006                           |
| 6. Ukupan broj paketa 1                                                       | 8. SAVA-TRGOVINA DOO                          |
| Ukupna peto masa 3                                                            | 8. BRIJEŠĆANSKA BR.2                          |
|                                                                               | Ulica<br>i broj                               |
|                                                                               | 8. ILIDŽA<br>Grad                             |
|                                                                               | 8. Zemlja BA 🔍 BOSNA I HERCEGOVINA            |
|                                                                               |                                               |
| Vrsta prevoza                                                                 | 14. Zastupnik / Deklarant                     |
| 25. Način prevoza na granici 30 Drumski prevoz 🔻                              | 14. PIB 400854240008                          |
| 26. Način prevoza u unutrašnjosti 🔹 🔻                                         | 14. Naziv CIAMBELLA EXPORT-IMPORT DOO         |
|                                                                               | 14. Ulica i broj PETRA KOČIĆA 109             |
|                                                                               | 14. Grad BANJA LUKA                           |
|                                                                               | 14. Zemlja BA 🔍 BOSNA I HERCEGOVINA           |
| 18. Identitet i nacionalnost prevoznog sredstva u odlasku                     | Dodatne informacije                           |
| 18. Identitet vozila dfgfg                                                    | 19. Indikator kontejnera                      |
| 18. Datum polaska 21/06/2016                                                  | 17. Država odredišta BA 🔍 BOSNA I HERCEGOVINA |
| 18. Zemlja polaska BA 🔍 BOSNA I HERCEGOVINA                                   | 15. Država otpreme BA Gosna i HERCEGOVINA     |
| 21. Identitet i nacionalnost aktivnog prevoznog sredstva koje prelazi granicu |                                               |
| 24. Identitet vozila, dfofo                                                   |                                               |
| 21. Dahum prelaska granice 21/06/2016                                         |                                               |
| 21. Zemlia BA BOSNA I HERCEGOVINA                                             |                                               |
|                                                                               |                                               |
|                                                                               |                                               |

Slika 2.1.1.2.1. Zaglavlje TR prijave

Prvu grupu podataka (Osnovni podaci - Slika 2.1.1.2.2.) čine podaci u sljedećim poljima:

- 1. Prijava
- MRN broj
- R broj,
- oznaka TR (u trećoj potpodjeli polja 1)
- 7. Referentni broj prijave
- 3. Obrasci
- 4. Tovarne liste
- 27. Mjesto utovara
- 5. Naimenovanja
- 6. Ukupan broj paketa
- Ukupna bruto masa i
- Ukupna neto masa.

#### Osnovni podaci

| 1. Prijava 8  | 21 Tranzitni doku | iment TR     | T |  |
|---------------|-------------------|--------------|---|--|
| MRN           |                   |              |   |  |
| R - Broj      |                   |              |   |  |
| 7. Referentni | broj prijave TR   | R21062016/01 |   |  |
| 3. Obrasci    |                   |              |   |  |
| 4. Tovarne li | ste               |              |   |  |
| 27. Mjesto u  | ovara             | <b>д</b>     |   |  |
| 5. Naimenov   | anja 1            |              |   |  |
| 6. Ukupan br  | oj paketa 1       |              |   |  |
| Ukupna bruto  | masa 3            |              |   |  |
| Ukupna neto   | masa 3            |              |   |  |

Slika 2.1.1.2.2. Zaglavlje TR prijave (Osnovni podaci)

**1. Prijava:** u ovo polje unosi se podatak o vrsti carinske prijave. Kako se radi o postupku provoza, prilikom kreiranja provozne TR prijave, automatski se od strane sistema unosi oznaka TR u treću potpodjelu i taj podatak se ne može mijenjati.

**MRN broj** (Movement Reference Number) je jedinstveni broj koji, prema definisanoj strukturi, sistem automatski generiše kada se TR prijava registruje.

**R broj** je jedinstveni broj koji sistem automatski generiše kada se TR prijava ovjeri.

**7. Referentni broj prijave:** unosi se trgovački refrentni broj dodijeljen predmetnoj pošiljci. Taj se broj u toku kalendarske godine ne može ponoviti za istog deklaranta/glavnog obveznika. Unosi ga deklarant/glavni obveznik.

3. Obrasci: u ovo polje sistem automatski ispisuje broj upotrijebljenih obrazaca.

4. Tovarne liste: unosi se ukupan broj priloženih tovarnih lista (ako postoje).

**27. Mjesto utovara:** u ovo polje podatak se unosi pomoću odgovarajućeg *lookup polja*. Način korištenja i popunjavanja lookup polja detaljno je opisan u prethodnom poglavlju, polja za unos podataka.

**5. Naimenovanja:** u ovo polje sistem automatski upisuje broj naimenovanja prijavljenih u TR prijavi. Broj naimenovanja mora odgovarati broju popunjenih polja 3 u TR prijavi.

**6. Ukupan broj paketa:** u ovo polje sistem automatski upisuje ukupan broj paketa u TR prijavi na osnovu podataka o broju paketa iz svih popunjenih polja 31 u TR prijavi.

**Ukupna bruto masa (kg)** je polje koje sistem generiše automatski sabirajući bruto mase iz svih naimenovanja prijavljenih u TR prijavi.

**Ukupna neto masa (kg)** je polje koje sistem generiše automatski sabirajući neto mase iz svih naimenovanja prijavljenih u TR prijavi.

**2. Pošiljalac** predstavlja grupu polja koja se koristi za unos podataka o pošiljaocu. Moguće je unijeti IB broj pošiljaoca u odgovarajuće *lookup* polje ukoliko se podaci o pošiljaocu nalaze u dostupnom šifarniku. Na taj način će se automatski popuniti polje *Naziv, Ulica i broj,* i polje *Grad*. Ukoliko podaci o pošiljaocu ne postoje u šifarniku, moguće je manuelno unijeti podatke o pošiljaocu kao slobodni tekst. Podatak o državi se u svakom slučaju mora manuelno unijeti. Primjer popunjavanja podataka o pošiljaocu, kao i segment TR prijave na kojem su prikazani ti podaci prikazan je na slici 2.1.1.2.3a. i slici 2.1.1.2.3b., respektivno.

| . Pošiljalac    |         |          |  |
|-----------------|---------|----------|--|
| 2. PIB          |         | Q,       |  |
| 2. Naziv Fabr   | ike     |          |  |
| 2. Ulica i broj | Strasse |          |  |
| 2. Grad Vien    |         |          |  |
| 2. Zemlja AT    | Q       | AUSTRIJA |  |
|                 |         |          |  |

Slika 2.1.1.2.3a. Zaglavlje TR prijave (Pošiljalac)

|         | BOSNA I HERCEGOVINA                                                                     |             | 1.1              | PRI.             | JAVA                  |                                          |
|---------|-----------------------------------------------------------------------------------------|-------------|------------------|------------------|-----------------------|------------------------------------------|
| 1       | 2. Pošijalac/Izvoznik LB.                                                               |             |                  |                  | TR                    | CI Aerodrom Banja Luka BA094080          |
|         | Strasse<br>AUSTRIJA                                                                     |             | 3. Obrase        | i                | 4. Tovarne liste<br>3 |                                          |
| VZO     |                                                                                         |             | 5. Naimen<br>1   |                  | 6. Ukupan br. pa<br>1 | keta 7. Referentai broj<br>TR17042016/02 |
| REMEAZV | 8. Primatec 1.8. 20<br>SMC DOO<br>CENTAR-SARAJEVO<br>RADIĆEVA 12<br>BOSNA I HERCEGOVINA | 00001800004 | 9. Osoba (       | odgovo           | erna za finansijs     | ko poravnanje                            |
| D OTI   |                                                                                         |             | 10. Zemlja<br>or | prvog<br>redišta | 11. Zem. trgo         | 13, ZPP                                  |

Slika 2.1.1.2.3b. TR prijava (Pošiljalac)

**8. Primalac** predstavlja grupu polja koja se koriste za unos podataka o primaocu robe. Popunjavanje ovih polja se vrši na identičan način kao i popunjavanje polja *Pošiljalac*. Primjer popunjavanja podataka o primaocu, kao i segment TR prijave na kojem su prikazani ti podaci prikazani su na slici 2.1.1.2.4a i slici 2.1.1.2.4b., respektivno.

| rimalac         |             |                     |
|-----------------|-------------|---------------------|
| 8. PIB 20000    | 1800004     | <i>℃</i>            |
| 8. Naziv SM     | C DOO       |                     |
| 8. Ulica i broj | RADIĆEVA    | 12                  |
| 8. Grad CEN     | ITAR-SARAJE | VO                  |
| 8. Zemlja B/    | 4           | BOSNA I HERCEGOVINA |
|                 |             |                     |

#### Slika 2.1.1.2.4a. Zaglavlje TR prijave (Primalac)

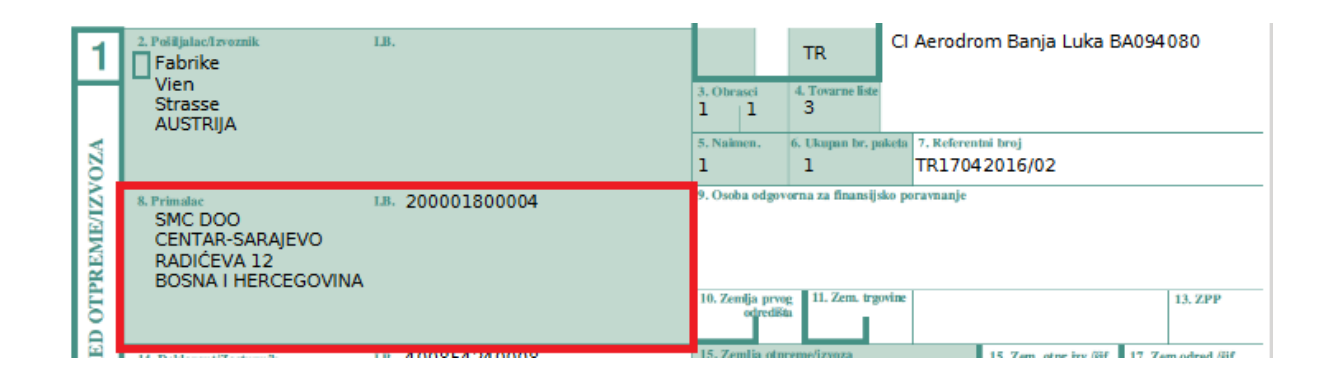

Slika 2.1.1.2.4b. TR prijava (Primalac)

**25. Način prevoza na granici** je polje koje se popunjava pomoću padajućih lista prikazanih na slici 2.1.1.2.5a. Padajuće liste su popunjene podacima iz šifarnika. Segment TR prijave na kojem su prikazani podaci o načinu prevoza na granici prikazan je na alici 2.1.1.2.5b.

| Vrsta prevoza                        |                             |                                      |         |  |  |  |
|--------------------------------------|-----------------------------|--------------------------------------|---------|--|--|--|
| 25. Prevoz na granici                | 30 Drumsk                   | i prevoz                             | v       |  |  |  |
| 26. Prevoz u unutrašn                | josti 30 D                  | osti 30 Drumski prevoz 💌             |         |  |  |  |
| Slika 2-1-1-2-5a. Zaglavlje          | TR prijav                   | ve (Način prevoza na gra             | anici)  |  |  |  |
| 25. Način prijevoza na<br>30 granici | in prijevoza<br>unutrašnjos | u 27. Mjesto utovara<br>ISVHO VIENNA | AT      |  |  |  |
|                                      |                             |                                      | · · · · |  |  |  |

#### Slika 2.1.1.2.5b. TR prijava (Način prevoza na granici)

**14. Deklarant/Zastupnik** je polje koje se automatski popunjava od strane sistema i ovo polje nije moguće mijenjati. Polje se popunjava podacima o zastupniku (špediciji) u kojoj je zaposlen korisnik aplikacije koji kreira TR prijavu. Primjer popunjenog polja 14 na zaglavlju TR prijave, kao i segment TR prijave na kojem su prikazani podaci o Deklarantu/Zastupniku prikazani su na slici 2.1.1.2.6a. i slici 2.1.12.6b., respektivno.

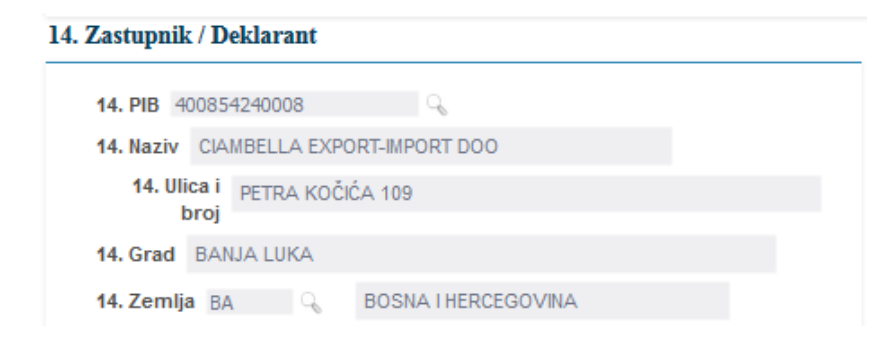

Slika 2.1.1.2.6a. Zaglavlje TR prijave (Deklarant/Zastupnik)

| Ă     |                                                                                             |                                       |                                                                                                    |
|-------|---------------------------------------------------------------------------------------------|---------------------------------------|----------------------------------------------------------------------------------------------------|
| URE   | 14. Deklarant/Zashupnik Lii. 400854240008<br>CIAMBELLA EXPORT-IMPORT DOO<br>PANIA LUIZA     | 15. Zemlja otpreme/izvoza<br>AUSTRIJA | 15. Zem. otpr.izv./šif.         17. Zem.odred./šif.           a)AT         b)         a)BA         b) |
| AK ZA | PETRA KOČIĆA 109<br>BOSNA I HERCEGOVINA                                                     | 16. Zemlja porijekla                  | 17. Zemlja odredišta<br>BOSNA I HERCEGOVINA                                                           |
| IJER/ | AT-05-687 AT 0                                                                              | 20. Uslovi isporuke                   |                                                                                                    |
| PRIN  | 21. Identitet i nacionalnost aktivnog prijevoznog sredstva koje prelazi granku AT-05-687 AT | 22. Valuta i ukupan fakturisani iznos | 23. Kurs valute 24. Vrsta transakcije                                                                 |

Slika 2.1.1.2.6b. TR prijava (Deklarant/Zastupnik)

**18. Identitet i nacionalnost prevoznog sredstva u odlasku** koristi se za unos podataka o prevoznom sredstvu u polasku. Moguće je unijeti podatke o identitetu vozila (registarskim oznakama), datumu i državi polaska. Radi bržeg popunjavanja polja 18, datum polaska se automatski postavlja na trenutni datum. Taj se podrazumjevani podatak može promijeniti. Primjer popunjenog polja 18 na zaglavlju TR prijave, kao i segment TR prijave na kojem su prikazani ti podaci prikazani su na slici 2.1.1.2.7a. i slici 2.1.1.2.7b., respektivno.

| 18. Identitet i n    | acionalnos | t pre | voznog sredstva u odlasku |
|----------------------|------------|-------|---------------------------|
| 18. Identitet vozila | AT-05-687  |       |                           |
| 18. Datum polaska    | 17/04/2016 |       | R.                        |
| 18. Zemlja polaska   | AT         | Q,    | AUSTRUA                   |

Slika 2-1-1-2-7a. Zaglavlje TR prijave (Identitet i nacionalnost prevoznog sredstva u odlasku)

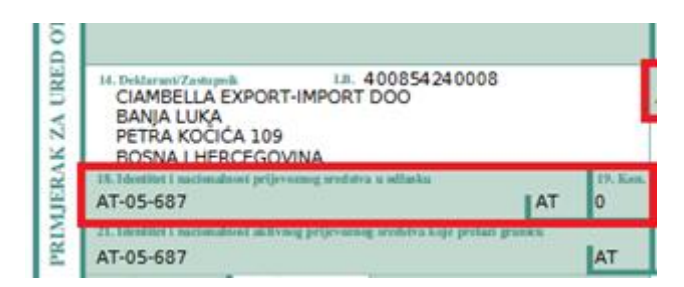

Slika 2.1.1.2.7b. Zaglavlje TR prijave (Identitet i nacionalnost prevoznog sredstva u odlasku)

**21. Identitet i nacionalnost aktivnog prevoznog sredstva koje prelazi granicu** koristi se za unos podataka o prevoznom sredstvu na kojem je utovarena roba prešla granicu. Način popunjavanja polja 21 je identičan načinu popunjavanja polja 18. *Radi bržeg popunjavanja polja 21, svi podaci se kopiraju iz polja 18 u polje 21, prilikom popunjavanja polja 18.* Ti se podrazumjevani podaci mogu mijenjati radi unosa tačnih podataka. Primjer popunjenog

polja 21 na zaglavlju TR prijave, kao i segment TR Prijave na kojem su prikazani ti podaci prikazani su na slici 2.1.1.2.8a. i slici 2.1.1.2.8b., respektivno.

|                                              | 21. Identitet i nacionaln                                                    | ost aktivno                | og prevoznog s                                    | redstva koje prelazi grani | cu                |         |
|----------------------------------------------|------------------------------------------------------------------------------|----------------------------|---------------------------------------------------|----------------------------|-------------------|---------|
|                                              | 21. Identitet vozila                                                         | AT-05-687                  | ,                                                 |                            |                   |         |
|                                              | 21. Datum prelaska                                                           | granice                    | 17/04/2016                                        | 20                         |                   |         |
|                                              | 21. Zemlja AT                                                                |                            | AUSTRIJ                                           | Ą                          |                   |         |
|                                              |                                                                              |                            |                                                   |                            |                   |         |
| Slika 2.1.                                   | .1.2.8a. Zaglavlje TR prij                                                   | ave (Iden                  | titet i naciona                                   | Inost aktivnog prevozno    | g sredstva koje p | orelazi |
| Slika 2.1.                                   | .1.2.8a. Zaglavlje TR prij                                                   | ave (Iden                  | titet i naciona<br>granicu)                       | Inost aktivnog prevozno    | g sredstva koje p | orelazi |
| Slika 2.1.                                   | .1.2.8a. Zaglavlje TR prij                                                   | ave (Iden                  | titet i naciona<br>granicu)                       | Inost aktivnog prevozno    | g sredstva koje p | orelazi |
| Slika 2.1.                                   | 1.2.8a. Zaglavlje TR prij                                                    | ave (Iden                  | titet i naciona<br>granicu)<br><sup>19. Ken</sup> | Inost aktivnog prevozno    | g sredstva koje p | prelazi |
| Slika 2.1.<br>18. Identitet i n<br>AT-05-687 | .1.2.8a. Zaglavlje TR prij<br>aacionalnost prijevoznog sredstva u odlas<br>7 | ave (Iden<br><sup>ku</sup> | titet i naciona<br>granicu)<br>AT 0               | 20. Uslovi isporuke        | g sredstva koje p | prelazi |

Slika 2.1.1.2.8b. TR prijava (Identitet i nacionalnost aktivnog prevoznog sredstva koje prelazi granicu)

**19. Kontejner (Indikator kontejnera), 17. Država odredišta i 15. Država otpreme** su polja koja su izdvojena u sekciju *Dodatne informacije*. Ukoliko se u polju 19 označi *Indikator kontejnera*, polje za oznaku kontejnera unutar sekcije *Naimenovanja* postaje obavezan podatak i mora se unijeti. Polje 15 i 17 popunjavaju se pomoću *lookup* kontrole. Primjer popunjenih polja 19, 17 i 15 na zaglavlju TR prijave, kao i segment TR prijave na kojem su prikazani ti podaci prikazani su na slici 2.1.1.2.9a. i slici 2.1.1.2.9b., respektivno.

| 19. Indikator kontejnera 🗌                        |    |                                    |                               |
|---------------------------------------------------|----|------------------------------------|-------------------------------|
| 17. Zemlja odredišta BA                           | Q, | BOSNA I HERCEG                     | AIVOG                         |
| 15. Zemlja otpreme AT                             | Q. | AUSTRUA                            |                               |
|                                                   |    |                                    |                               |
| - india                                           |    |                                    |                               |
| određila<br>15. Zemlja otpremečizosta<br>AUSTRIJA |    | 15. Zem. otpr.årv./iif.<br> AT  b) | 17. Zem.odred./iif<br>a)BA b) |

Slika 2.1.1.2.9b. TR prijava (Dodatne informacije)

### 2.1.1.3. Carinski uredi

Ova sekcija podataka koristi se za unos odredišnog carinskog ureda pomoću *Lookup* kontrole, dok podatke za polazni carinski ured sistem automatski popunjava kao ured koji je pridružen trenutno prijavljenom korisniku (Slika 2.1.1.3.1.).

| A. Ured otpreme/uvoza             |                 |
|-----------------------------------|-----------------|
| A. Šifra otpremnog ureda BA094013 | G CI Banja Luka |
| А. Ulica i broj Бања Лука         |                 |
| A. Grad Banja Luka                |                 |
| 53. Odredišni ured                |                 |
| * 53. Šifra odredišnog ureda      |                 |
|                                   |                 |

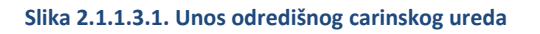

## 2.1.1.4. Naimenovanje

Ova sekcija podataka se koristi za unos naimenovanja. U gornjem desnom uglu nalaze se dvije opcije koje omogućavaju dodavanje i brisanje naimenovanja (Slika 2.1.1.4.1.).

|                     |                                                          |                                                           | Zaglavlje TR prijave | Carinski uredi | Naimenovanja | Garancije |                  |               |                |
|---------------------|----------------------------------------------------------|-----------------------------------------------------------|----------------------|----------------|--------------|-----------|------------------|---------------|----------------|
| Naimenovanja        | l                                                        |                                                           |                      |                |              |           | Dodaj naimenovan | ije Obriši r  | naimenovanje   |
|                     | Q                                                        |                                                           |                      |                |              |           |                  |               |                |
| 32. Naim. ▲▽<br>br. | 33. Tarifna<br>oznaka                                    | Naziv                                                     | 31. Opis robe        |                |              |           |                  | 38. Neto masa | 35. Bruto masa |
| 1                   | 0102                                                     | Žive životinje v                                          |                      |                |              |           |                  | 300           | 300            |
| з<br>* 33. Т.<br>*  | 32. Naim. br.<br>arifna oznaka 0<br>Ž<br>31. Opis robe g | 1<br>1102<br>tive životinje vrste<br><u>primjer</u> opisa | e goveda:            |                | li li        |           |                  |               |                |
| * 35                | 5. Bruto masa                                            | 300                                                       | ]                    |                |              |           |                  |               |                |
| * 3                 | 8. Neto masa                                             | 300                                                       | ]                    |                |              |           |                  |               |                |

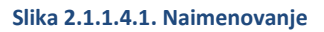

Tabela prikazuje sva naimenovanja koja su prijavljena u TR prijavi. Trenutno odabrano naimenovanje odgovara trenutno izabranom redu u tabeli. Pregled/izmjena nekog drugog naimenovanja vrši se odabirom reda u tabeli sa tim naimenovanjem.

Naimenovanja se sastoje od tri ili četiri podcjeline, u zavisnosti od toga da li je indikator kontejnera (iz sekcije *Zaglavlje TR prijave*) čekiran ili ne. Svaka podcjelina sadrži dvije opcije koje se koriste za dodavanje i brisanje podataka vezanih za tu podcjelinu (Slika 2.1.1.4.2.).

| Dahat                                                                                                    |                                                                                                    |                                                                                                 | llodau            | nakovanje                                              | Obrisi nakovanio                                          |                                                             |                                                |
|----------------------------------------------------------------------------------------------------|----------------------------------------------------------------------------------------------------|-------------------------------------------------------------------------------------------------|-------------------|--------------------------------------------------------|-----------------------------------------------------------|-------------------------------------------------------------|------------------------------------------------|
| 'a keti                                                                                                    |                                                                                                    |                                                                                                 | Dodaj             | pakovanje                                              | Obrisi pakovanje                                          |                                                             |                                                |
|                                                                                                    |                                                                                                    |                                                                                                 |                   |                                                        | ٩                                                         |                                                             |                                                |
| Oznake pał                                                                                                    | keta                                                                                                    |                                                                                                 | Broj paketa       | Oznaka tipa<br>paketa                                  | Naziv tipa<br>paketa                                      |                                                             |                                                |
| komad01                                                                                                    |                                                                                                    |                                                                                                 | 3                 | 07                                                     | Komad                                                     |                                                             |                                                |
| *0                                                                                                    | la tina nakata 07 🔍                                                                                                    | Komad                                                                                           |                   |                                                        |                                                           |                                                             |                                                |
| Uzna                                                                                                    | ka tipa paketa 🛷 🤜                                                                                                    | Komad                                                                                           |                   |                                                        |                                                           |                                                             |                                                |
|                                                                                                    | Jznake paketa                                                                                                    |                                                                                                 |                   |                                                        |                                                           |                                                             |                                                |
|                                                                                                    | *Broj paketa 3                                                                                                    |                                                                                                 |                   |                                                        |                                                           |                                                             |                                                |
| Kontejner                                                                                                    | i                                                                                                    |                                                                                                 | Doda              | j kontejner                                            | Obriši kontejner                                          |                                                             |                                                |
|                                                                                                    |                                                                                                    |                                                                                                 |                   |                                                        |                                                           | -                                                           |                                                |
| Oznaka kor                                                                                                    | ntejnera                                                                                                    |                                                                                                 |                   |                                                        |                                                           |                                                             |                                                |
| kontejner 01                                                                                                    | 1                                                                                                    |                                                                                                 |                   |                                                        |                                                           |                                                             |                                                |
| *0703                                                                                                    | ka konteinera konteiner 01                                                                                                    |                                                                                                 |                   |                                                        |                                                           |                                                             |                                                |
| Ozna                                                                                                    | ka kontejnera kontejner or                                                                                                    |                                                                                                 |                   |                                                        |                                                           |                                                             |                                                |
|                                                                                                    |                                                                                                    |                                                                                                 |                   |                                                        |                                                           |                                                             |                                                |
| iteća doku                                                                                                    | menta                                                                                                    |                                                                                                 |                   | Prihvati                                               |                                                           |                                                             |                                                |
| ateća doku<br>Zbirna pr                                                                                                    | menta<br>rijava/prethodni dokumen                                                                                                    | t                                                                                               |                   | Prihvati                                               | Dodaj pr                                                  | ethodni dokument                                            | Obriši prethodni dokur                         |
| ateća doku<br>Zbirna pr<br>* Oznaka pr                                                                                                    | menta<br>ijava/prethodni dokumen<br>rethodnog dokumenta doci                                                                                                    | <b>t</b>                                                                                        |                   | Prihvati                                               | Dodaj pr                                                  | ethodni dokument                                            | Obriši prethodni dokur                         |
| ateća doku<br>Zbirna pr<br>* Oznaka pr                                                                                                    | menta<br>rijava/prethodni dokumen<br>rethodnog dokumenta doci                                                                                                    | <b>t</b>                                                                                        |                   | Prihvati                                               | Dodaj pr                                                  | ethodni dokument                                            | Obriši prethodni dokur                         |
| nteća doku<br>Zbirna pr<br>* Oznaka pr<br>Prihvati                                                                                                    | menta<br>rijava/prethodni dokumen<br>rethodnog dokumenta doci                                                                                                    | <b>t</b><br>D1                                                                                  |                   | Prihvati                                               | Dodaj pr                                                  | ethodni dokument                                            | Obriši prethodni dokur                         |
| iteća doku<br>Zbirna pr<br>* Oznaka pr<br>Prihvati                                                                                                    | menta<br>rijava/prethodni dokumen<br>rethodnog dokumenta doct                                                                                                    | <b>t</b>                                                                                        |                   | Prihvati                                               | Dodaj pr                                                  | ethodni dokument                                            | Obriši prethodni dokur                         |
| ateća doku<br>Zbirna pr<br>* Oznaka pr<br>Prihvati<br>Dodatne i                                                                                                    | menta<br>rijava/prethodni dokumen<br>rethodnog dokumenta doci<br>nformacije, prilozene ispi                                                                                                    | t<br>)1<br>rave, uvjerenja i d                                                                  | odobrenj:         | Prihvati                                               | Dodaj pr                                                  | ethodni dokument                                            | Obriši prethodni dokur<br>Obriši priložene isp |
| ateća doku<br>Zbirna pr<br>* Oznaka pr<br>Prihvati<br>Dodatne i                                                                                                    | menta<br>rijava/prethodni dokumen<br>rethodnog dokumenta doci<br>informacije, prilozene ispr                                                                                                    | t<br>D1<br>rave, uvjerenja i d                                                                  | odobrenj:         | Prihvati                                               | Dodaj pr                                                  | ethodni dokument<br>daj priložene isprave                   | Obriši prethodni dokur<br>Obriši priložene isp |
| ateća doku<br>Zbirna pr<br>* Oznaka pr<br>Prihvati<br>Dodatne i<br>naka vrste<br>oženog<br>kumenta                                                                                                    | menta<br>rijava/prethodni dokumen<br>rethodnog dokumenta doci<br>informacije, prilozene ispo<br>Dodatne informacije / Napo                                                                                                    | t<br>)1<br>rave, uvjerenja i d<br>mene                                                          | odobrenj:         | Prihvati Oznaka priloženog dokumenta                   | Dodaj pr<br>Do<br>Do<br>Naziv vrste prilož                | ethodni dokument<br>daj priložene isprave<br>enog dokumenta | Obriši prethodni dokur<br>Obriši priložene isp |
| ateća doku<br>Zbirna pr<br>* Oznaka pr<br>Prihvati<br>Dodatne i<br>naka vrste<br>toženog<br>kumenta                                                                                                    | menta<br>rijava/prethodni dokumen<br>rethodnog dokumenta doct<br>informacije, prilozene ispr<br>Dodatne informacije / Napo<br>primjer napomena                                                                                        | t<br>)1<br>rave, uvjerenja i d<br>mene                                                          | odobrenj:         | Prihvati<br>Oznaka<br>priloženog<br>dokumenta<br>dis01 | Dodaj pr<br>Do<br>Do<br>Naziv vrste prilož<br>Dispozicija | ethodni dokument<br>daj priložene isprave<br>enog dokumenta | Obriši prethodni dokur<br>Obriši priložene isp |
| ateća doku<br>Zbirna pr<br>* Oznaka pr<br>Prihvati<br>Dodatne i<br>naka vrste<br>oženog<br>cumenta                                                                                                    | menta<br>rijava/prethodni dokumen<br>rethodnog dokumenta doci<br>informacije, prilozene ispr<br>Dodatne informacije / Napo<br>primjer napomena                                                                                        | t<br>Diserenja i d<br>mene                                                                      | odobrenj:         | Prihvati<br>Oznaka<br>priloženog<br>dokumenta<br>dis01 | Dodaj pr<br>Do<br>Do<br>Naziv vrste prilož<br>Dispozicija | ethodni dokument<br>daj priložene isprave<br>enog dokumenta | Obriši prethodni dokur<br>Obriši priložene isp |
| ateća dohu<br>Zbirna pr<br>* Oznaka pr<br>Prihvati<br>Dodatne i<br>naka vrste<br>oženog<br>cumenta<br>* Oznaka vr                                                                                                    | menta<br>rijava/prethodni dokument<br>rethodnog dokumenta doci<br>informacije, prilozene ispr<br>Dodatne informacije / Napo<br>primjer napomena<br>rste priloženog dokumenta                                                          | t<br>D1<br>rave, uvjerenja i d<br>mene<br>D15 Q Disp<br>dis01                                   | odobrenj <i>:</i> | Prihvati<br>Oznaka<br>priloženog<br>dokumenta<br>dis01 | Dodaj pr<br>Do<br>Do<br>Naziv vrste prilož<br>Dispozicija | ethodni dokument<br>daj priložene isprave<br>enog dokumenta | Obriši prethodni dokur<br>Obriši priložene isp |
| * Oznaka pr<br>* Oznaka pr<br>Prihvati<br>Dodatne i<br>naka vrste<br>loženog<br>kumenta<br>* Oznaka vr<br>Oznaka vr<br>* Oznaka vr<br>Dodatne i                                                                                                    | menta<br>rijava/prethodni dokumen<br>rethodnog dokumenta doci<br>informacije, prilozene ispr<br>Dodatne informacije / Napo<br>primjer napomena<br>rste priloženog dokumenta<br>aka priloženog dokumenta                               | t<br>D1<br>rave, uvjerenja i o<br>mene<br>DIS Q Disp<br>dis01                                   | odobrenj <i>:</i> | Prihvati<br>Oznaka<br>priloženog<br>dokumenta<br>dis01 | Dodaj pr<br>Do<br>Do<br>Naziv vrste prilož<br>Dispozicija | ethodni dokument<br>daj priložene isprave<br>enog dokumenta | Obriši prethodni dokur<br>Obriši priložene isp |
| * Oznaka pr<br>* Oznaka pr<br>Prihvati<br>Dodatne i<br>naka vrste<br>loženog<br>kumenta<br>* Oznaka vr<br>Dodatne i<br>Dodatne i<br>podatne i<br>podatne i | menta<br>rijava/prethodni dokument<br>rethodnog dokumenta doci<br>informacije, prilozene ispr<br>Dodatne informacije / Napo<br>primjer napomena<br>rste priloženog dokumenta<br>aka priloženog dokumenta<br>ne informacije / Napomene | t<br>D1<br>rave, uvjerenja i o<br>mene<br>DIS Q Disp<br>dis01<br>primjer napomena               | odobrenj:         | Prihvati<br>Oznaka<br>priloženog<br>dokumenta<br>dis01 | Dodaj pr<br>Do<br>Do<br>Naziv vrste prilož<br>Dispozicija | ethodni dokument<br>daj priložene isprave<br>enog dokumenta | Obriši prethodni dokur<br>Obriši priložene isp |
| * Oznaka pr<br>* Oznaka pr<br>Prihvati<br>Dodatne i<br>Oznaga<br>* Oznaka vrste<br>Joženog<br>kumenta<br>* Oznaka vrste<br>Joženog<br>* Oznaka vrste<br>Joženog<br>* Oznaka vrste<br>· Oznaka vrste<br>·                                                                               | menta<br>rijava/prethodni dokument<br>rethodnog dokumenta doci<br>informacije, prilozene ispr<br>Dodatne informacije / Napo<br>primjer napomena<br>rste priloženog dokumenta<br>aka priloženog dokumenta<br>ne informacije / Napomene | t<br>D1<br>rave, uvjerenja i o<br>mene<br>DIS Q Disp<br>dis01<br>primjer napomena               | odobrenj:         | Prihvati<br>Oznaka<br>priloženog<br>dokumenta<br>dis01 | Dodaj pr<br>Do<br>Do<br>Naziv vrste prilož<br>Dispozicija | ethodni dokument<br>daj priložene isprave<br>enog dokumenta | Obriši prethodni dokur<br>Obriši priložene isp |
| ateća dohu<br>Zbirna pr<br>* Oznaka pr<br>Prihvati<br>Dodatne i<br>naka vrste<br>joženog<br>kumenta<br>* Oznaka vr<br>Dodatn<br>* Oznaka vr                                                                                                    | menta<br>rijava/prethodni dokument<br>rethodnog dokumenta doci<br>informacije, prilozene ispu<br>Dodatne informacije / Napo<br>primjer napomena<br>rste priloženog dokumenta<br>aka priloženog dokumenta<br>ne informacije / Napomene | t<br>D1<br>rave, uvjerenja i d<br>mene<br>DIS Q Disp<br>dis01<br>primjer napomena               | odobrenj <i>:</i> | Prihvati<br>Oznaka<br>priloženog<br>dokumenta<br>dis01 | Dodaj pr<br>Do<br>Do<br>Naziv vrste prilož<br>Dispozicija | ethodni dokument<br>daj priložene isprave<br>enog dokumenta | Obriši prethodni dokur<br>Obriši priložene isp |
| ateća doku<br>Zbirna pr<br>* Oznaka pr<br>Prihvati<br>Dodatne i<br>naka vrste<br>oženog<br>kumenta<br>* Oznaka vr<br>Dodatn<br>* Oznaka vr                                                                                                    | menta<br>rijava/prethodni dokument<br>rethodnog dokumenta doci<br>informacije, prilozene ispu<br>Dodatne informacije / Napo<br>primjer napomena<br>rste priloženog dokumenta<br>aka priloženog dokumenta<br>ne informacije / Napomene | t<br>D1<br>Tave, uvjerenja i o<br>mene<br>D15 Q Disp<br>dis01<br>primjer napomena<br>16/05/2016 | odobrenj <i>:</i> | Prihvati<br>Oznaka<br>priloženog<br>dokumenta<br>dis01 | Dodaj pr<br>Do<br>Do<br>Naziv vrste prilož<br>Dispozicija | ethodni dokument<br>daj priložene isprave<br>enog dokumenta | Obriši prethodni dokur<br>Obriši priložene isp |

Ukoliko je potrebno izbrisati određeno naimenovanje dovoljno je odabrati to naimenovanje u tabeli naimenovanja i kliknuti na opciju *Obriši naimenovanje* u gornjem desnom uglu (Slika 2.1.1.4.1.). Brisanjem naimenovanja brišu se podaci iz svih podcjelina koje brisano naimenovanje obuhvata.

Izborom opcije Dodaj naimenovanje u gornjem desnom uglu (Slika 2.1.1.4.1.), kreira se novo naimenovanje u tabeli i omogućavaju se polja za unos naimenovanja. Za svako od naimenovanja u tabeli moguće je unijeti podatke o Pakovanju (Paketi, Kontejneri) i Pratećim dokumentima (Zbirna prijava/prethodni document, Dodatne informacije, priložene isprave, uvjerenja i odobrenja). U narednih nekoliko slika detaljno je prikazan primjer popunjavanja svih polja. Primjer popunjavanja podataka za naimenovanja prikazan je na slici 2.1.1.4.3a. Polje 32. (*Naim.br.*) generiše se na osnovu trenutnog broja naimenovanja. Popunjavanjem polja 32. *Bruto masa* vrijednost se prenosi u polje 38. *Neto masa*. Vrijednost *neto mase* može se manuelno promjeniti na stvarnu ako ne odgovara vrijednosti *bruto mase*.

|                     |                                                            |                                                    |          | Zaglavlje TR prijave | Carinski uredi | Naimenovanja | Garancije |                  |               |                |
|---------------------|------------------------------------------------------------|----------------------------------------------------|----------|----------------------|----------------|--------------|-----------|------------------|---------------|----------------|
| Naimenovanja        | 1                                                          |                                                    |          |                      |                |              |           | Dodaj naimenovan | nje Obriši r  | naimenovanje   |
|                     | 9                                                          | ,                                                  |          |                      |                |              |           |                  |               |                |
| 32. Naim. ▲▽<br>br. | 33. Tarifna<br>oznaka                                      | Naziv                                              | 31. Op   | ois robe             |                |              |           |                  | 38. Neto masa | 35. Bruto masa |
| 1                   | 0102                                                       | Žive životinje v                                   |          |                      |                |              |           |                  | 300           | 300            |
| * 33. T<br>*        | * 32. Naim. br.<br>arifna oznaka (<br>2<br>31. Opis robe [ | 1<br>2102<br>Žive životinje vrste<br>primjer opisa | e goveda | <b>Q</b><br>a:       |                | li li        |           |                  |               |                |
| * 3!                | 5. Bruto masa                                              | 300                                                |          |                      |                |              |           |                  |               |                |
| * (                 | 38. Neto masa                                              | <b>β</b> 00                                        | ]        |                      |                |              |           |                  |               |                |

Slika 2.1.1.4.3a. Naimenovanja (primjer popunjavanja)

Primjer popunjavanja podataka o pakovanjima prikazan je na slici 2.1.1.4.3b.

| Paketi                                                                  |     | Dodaj pal | kovanje               | Obriši pakovanje     |
|-------------------------------------------------------------------------|-----|-----------|-----------------------|----------------------|
|                                                                         |     |           |                       | 9                    |
| Oznake paketa                                                           | Bro | j paketa  | Oznaka tipa<br>paketa | Naziv tipa<br>paketa |
| komad01                                                                 | 3   |           | 07                    | Komad                |
|                                                                         |     |           |                       |                      |
| * Broj paketa                                                           |     | Dodaj k   | ontejner              | Obriši kontejner     |
| * Broj paketa<br><b>Kontejneri</b><br>Oznaka kontejnera<br>kontejner 01 |     | Dodaj k   | ontejner              | Obriši kontejner     |

Slika 2.1.1.4.3b. Naimenovanja (primjer popunjavanja pakovanja)

Na slici 2.1.1.4.3c. prikazan je segment TR Prijave (označeno crvenom bojom) sa podacima čiji je postupak unošenja prikazan na slici 2.1.1.4.3a. i 2.1.1.4.3b.

| 31. Pakovanje Oznake i brojevi - Kontejner br Broj i vrsta<br>i opis robe 4 07-Komad | 1 br | 0102                               | 0.           |                                                 |  |
|--------------------------------------------------------------------------------------|------|------------------------------------|--------------|-------------------------------------------------|--|
| opis                                                                                 |      | 34. Sifra z. p<br>a)<br>37. POSTUI | b)<br>PAK    | 35. Bruto masa (kg)<br>23<br>38. Neto masa (kg) |  |
|                                                                                      |      | 40. Zbirna p<br>wfa                | orijava/pret | 23<br>hodni dokument                            |  |
|                                                                                      |      | 41. Dopunsi                        | ke jedinice  |                                                 |  |

Slika 2.1.1.4.3c. Naimenovanja (TR Pijava)

Podaci o pakovanjima i kontejnerima (ukoliko postoje kontejneri) popunjavaju se zajedno. Radi lakše upotrebe, podaci o paketima odmah se unose bez korištenja opcije *Dodaj pakovanje*, dok je za unos podataka o kontejnerima potrebno prethodno izabrati opciju *Dodaj kontejner*. **Nakon popunjavanja podataka potrebno je izabrati opciju** *Prihvati*, i eventualno nastaviti dodavanje podataka za sljedeći paket/kontejner.

Podaci o dokumentima priloženim uz TR prijavu popunjavaju se slično kao i podaci o kontejnerima, čemu prethodi izbor opcije *Dodaj prethodni dokument* i/ili *Dodaj priložene isprave*, a nakon unosa podataka izvrši se potvrda izborom opcije *Prihvati* (Slika 2.1.1.4.4a.).

| Prateća dokun                           | nenta                                                                             |                                                |                                   |                                  |                           |  |
|-----------------------------------------|-----------------------------------------------------------------------------------|------------------------------------------------|-----------------------------------|----------------------------------|---------------------------|--|
| 40. Zbirna pri                          | java/prethodni dokument                                                           |                                                |                                   | Dodaj prethodni dokument         | Obriši prethodni dokument |  |
| * Oznaka pr<br>Prihvati                 | ethodnog dokumenta doc                                                            | 01                                             |                                   |                                  |                           |  |
| 44. Dodatne in                          | formacije, prilozene ispra                                                        | ave, uvjerenja i odobrenja                     |                                   | Dodaj priložene isprave          | Obriši priložene isprave  |  |
| Q                                       |                                                                                   |                                                |                                   |                                  |                           |  |
| Oznaka vrste<br>priloženog<br>dokumenta | Dodatne informacije / Napom                                                       | iene                                           | Oznaka<br>priloženog<br>dokumenta | Naziv vrste priloženog dokumenta |                           |  |
| DIS                                     | primjer napomena                                                                  |                                                | dis01                             | Dispozicija                      |                           |  |
| * Oznaka vr<br>Ozn<br>Dodati            | ste priloženog dokumenta<br>aka priloženog dokumenta<br>ne informacije / Napomene | DIS Q Dispozicija<br>dis01<br>primjer napomena |                                   |                                  |                           |  |
|                                         | Datum                                                                             | 16/05/2016                                     |                                   |                                  |                           |  |
| Prihvati                                |                                                                                   |                                                |                                   |                                  |                           |  |

Slika 2.1.1.4.4a. Naimenovanja (primjer popunjavanja podataka o priloženim dokumentima)

Na slici 2.1.1.4.4b. prikazan je segment TR Prijave (označeno crvenom bojom) sa podacima čiji je postupak unošenja prikazan na slici 2.1.1.4.4a. Omogućeno je štampanje šest priloženih isprava na obrascu za TR prijavu.

| 31. Pakovanje                                     | Oznake i brojevi - Kontejner br Broj i vrsta | 32. Naim.        | 33. Sifra robe                  |                                        |           |
|---------------------------------------------------|----------------------------------------------|------------------|---------------------------------|----------------------------------------|-----------|
| i opis robe                                       | komad01 3 07-Komad                           | 1 <sup>br.</sup> | 0102                            |                                        |           |
|                                                   |                                              |                  | 34. Šifra z. porijekla          | 35. Bruto masa (kg)                    |           |
|                                                   | primjer opisa                                |                  | a) b)                           | 300                                    |           |
|                                                   |                                              |                  | 37. POSTUPAK                    | 38. Neto masa (kg)                     | 39. Kvota |
|                                                   |                                              |                  |                                 | 300                                    |           |
|                                                   |                                              |                  | 40. Zbirna prijava/pre<br>doc01 | thodni dokument                        |           |
|                                                   |                                              |                  | 41. Dopunske jedinice           |                                        |           |
| 44. Dodatne                                       | DIS dis01 primjer napomena 16/05/2016        |                  |                                 |                                        |           |
| priložene<br>isprave,<br>uvjerenja i<br>odobrenja |                                              |                  |                                 | D.I. Šifra<br>46. Statistička vrijedno | st        |
|                                                   |                                              |                  |                                 |                                        |           |

Slika 2.1.1.4.4b. Naimenovanja (priloženi dokumenti - TR Prijava)

Ukoliko za oznaku vrste priloženog dokumenta odaberemo privremeni obračun dažbina (šifra POD) ili faktura – račun (šifra FAK) pojavljuju nam se dodatna polja za unos valute i vrijednosti (Slika 2.1.1.5.5 i Slika 2.1.1.5.6). Za privremeni obračun dažbina neophodno je izabrati BAM valutu iz padajućeg menija dok je za faktura – račun dozvoljeno izabrati bilo koju valutu.

| 44. Dodatne iı                          | iformacije, priložene isprave, uvjerenja i odobre                                                    | enja                              |                           | Dodaj priložene isprave | Obriši prilo | žene isprave |
|-----------------------------------------|----------------------------------------------------------------------------------------------------|-----------------------------------|---------------------------|-------------------------|--------------|--------------|
| 9                                       |                                                                                                    |                                   |                           |                         |              |              |
| Oznaka vrste<br>priloženog<br>dokumenta | Dodatne informacije / Napomene                                                                       | Oznaka<br>priloženog<br>dokumenta | Naziv vrste priloženog do | kumenta                 | Vrijednost   | Valuta       |
| POD                                     |                                                                                                    |                                   | Privremeni obračun dažbi  | na                      |              | BAM          |
| * Oznaka vrs<br>Ozna<br>Dodatn          | ste priloženog dokumenta POD S Privremeni obr<br>ka priloženog dokumenta<br>e informacije / Napomene | račun dažbina                     |                           |                         |              |              |
|                                         | Datum                                                                                                | ,                                 | 1                         |                         |              |              |
|                                         | Valuta BAM                                                                                           |                                   |                           |                         |              |              |
|                                         | Vrijednost                                                                                           | J                                 |                           |                         |              |              |
| Prihvati                                |                                                                                                    |                                   |                           |                         |              |              |

Slika 2.1.1.4.5. Naimenovanja (primjer popunjavanja polja Valuta za šifru POD)

| 44. Dodatne i                           | nformacije,                                     | priložene isp                                | orave, uvjerenja i odobro | enja                              |                           | Dodaj priložene isprave | Obriši pri | ožene isprave |
|-----------------------------------------|-------------------------------------------------|----------------------------------------------|---------------------------|-----------------------------------|---------------------------|-------------------------|------------|---------------|
| Q                                       |                                                 |                                              |                           |                                   |                           |                         |            |               |
| Oznaka vrste<br>priloženog<br>dokumenta | Dodatne inf                                     | ormacije / Napo                              | omene                     | Oznaka<br>priloženog<br>dokumenta | Naziv vrste priloženog do | kumenta                 | Vrijednost | Valuta        |
| FAK                                     |                                                 |                                              |                           |                                   | Faktura - račun           |                         |            | BAM           |
| * Oznaka vr<br>Ozna<br>Dodatn           | ste priloženo<br>ika priloženo<br>ie informacij | og dokumenta<br>og dokumenta<br>e / Napomene | FAK Saktura - raču        | in                                |                           |                         |            |               |
|                                         |                                                 | Datum                                        | 1                         | )                                 |                           |                         |            |               |
|                                         |                                                 | Valuta<br>Vrijednost                         | ВАМ                       |                                   |                           |                         |            |               |
| Prihvati                                |                                                 |                                              |                           |                                   |                           |                         |            |               |

Slika 2.1.1.4.6. Naimenovanja (primjer popunjavanja polja Valuta za šifru FAK)

Ako izaberemo bilo koju drugu valutu za šifru POD osim BAM prilikom pohrane pojaviće se greška kao na sljedećoj slici(Slika 2.1.1.4.7).

| 🔕 Greška                           | × |
|------------------------------------|---|
| POD mora biti izražen u BAM valuti |   |
|                                    |   |
|                                    |   |
|                                    |   |
|                                    |   |
|                                    |   |
|                                    |   |
|                                    |   |
| ОК                                 |   |

Slika 2.1.1.4.7. Naimenovanja (primjer popunjavanja polja Valuta za šifru POD sa izazvanom greškom)

Ako unesemo podatke koji nisu validni za neki od redova u naimenovanjima, paketima ili priloženim ispravama red će biti obojen crvenom bojom, prikazano kao na sljedećoj slici (Slika 2.1.1.4.8)

|                           |                         |                       |              | Zaglavlje TR prijave | Carinski uredi                    | Naimenovanja          | Garancije Kontro     | ola i plombe                       |                                  |                   |
|---------------------------|-------------------------|-----------------------|--------------|----------------------|-----------------------------------|-----------------------|----------------------|------------------------------------|----------------------------------|-------------------|
| Naime                     | novanja                 | i                     |              |                      |                                   |                       |                      | Dodaj naimenova                    | anje Obriši r                    | aimenovanje       |
| 32.<br>Naim.<br>br.       | ₩V                      | 33. Tarifna<br>oznaka | 31. Opis     | robe                 |                                   |                       |                      |                                    | 38. Neto masa                    | 35. Bruto<br>masa |
| 1                         |                         | 0101                  | test1        |                      |                                   |                       |                      |                                    | 22                               | 22                |
| 2                         |                         | 3333                  | test2        |                      |                                   |                       |                      |                                    | 345                              | 34                |
|                           | 3                       | 32. Naim. br.         | 2            |                      |                                   |                       |                      |                                    |                                  |                   |
|                           | * 33. Tai               | rifna oznaka 3        | 333          |                      |                                   |                       |                      | 🙆 Greška                           |                                  | ×                 |
|                           | *3                      | 1. Opis robe te       | est2         |                      |                                   |                       |                      | Greške za ovu s<br>navedene u nast | tranicu su<br>zavku              |                   |
|                           |                         |                       |              |                      |                                   |                       |                      | POD mora biti                      | izražen u BAM va                 | uti               |
|                           |                         |                       |              |                      |                                   |                       |                      | Broj paketa 😣                      | Broj paketa je<br>obavezno polje |                   |
|                           |                         |                       |              |                      |                                   |                       |                      | 38. Neto masa 😆                    | Neto masa mora                   | da                |
|                           | *35.                    | Bruto masa            |              | 34                   |                                   |                       |                      |                                    | bude manja od<br>Bruto mase      |                   |
|                           |                         |                       |              |                      |                                   |                       |                      |                                    | brate mase                       |                   |
|                           | *38                     | . Neto masa           | ;            | 345                  |                                   |                       |                      | _                                  |                                  |                   |
| 31.                       | Pakova                  | nje                   |              |                      |                                   |                       |                      |                                    | ОК                               |                   |
| Pal                       | ceti                    |                       |              |                      | Dodaj pak                         | ovanje Ob             | riši pakovanje       |                                    |                                  |                   |
| Oz                        | nake pak                | eta                   |              |                      | Broj paketa                       | Oznaka tipa<br>paketa | Naziv tipa<br>paketa |                                    |                                  |                   |
|                           |                         |                       |              |                      | 3                                 | 09                    | Koleto               |                                    |                                  |                   |
|                           |                         |                       |              |                      |                                   | 08                    | Paleta               |                                    |                                  |                   |
|                           | * Ozna                  | ka tipa paketa        | 08           | Paleta               |                                   |                       |                      |                                    |                                  |                   |
|                           | C                       | )znake paketa         |              |                      |                                   |                       |                      |                                    |                                  |                   |
|                           |                         | * Broj paketa         |              |                      |                                   |                       |                      |                                    |                                  |                   |
|                           |                         |                       |              |                      |                                   | Prihvati              |                      |                                    |                                  |                   |
| Pratec                    | a dokur                 | nenta                 |              |                      | _                                 |                       |                      |                                    |                                  |                   |
| 40. Zb                    | irna pri                | java/prethodn         | i dokume     | nt                   |                                   |                       | Dodaj p              | rethodni dokument                  | Obriši pretho                    | dni dokument      |
| Ozr                       | iaka pre                | thodnog dokun         | nenta        |                      |                                   |                       |                      |                                    |                                  |                   |
|                           | Prihvati                |                       |              |                      |                                   |                       |                      |                                    |                                  |                   |
| 44. Do                    | datne in                | ıformacije, pri       | ložene isp   | rave, uvjerenja i od | obrenja                           |                       | Doc                  | daj priložene ispravo              | e Obriši prilo                   | ožene isprave     |
| Oznak<br>prilože<br>dokun | a vrste<br>nog<br>nenta | Dodatne inform        | macije / Naj | pomene               | Oznaka<br>priloženog<br>dokumenta | Naziv vrste           | priloženog dokume    | nta                                | Vrijednost                       | Valuta            |
| FAK                       |                         |                       |              |                      |                                   | Faktura - ra          | ačun                 |                                    | 22                               | BAM               |
| POD                       |                         |                       |              |                      |                                   | Privremeni            | obračun dažbina      |                                    |                                  | DKK               |
|                           |                         |                       |              |                      |                                   |                       |                      |                                    |                                  |                   |
| *0                        | znaka v                 | rste priloženog       | dokumen      | ta POD 🔍 Privre      | meni obračun daž                  | źbina                 |                      |                                    |                                  |                   |

Slika 2.1.1.5.8. Primjer podataka koji nisu validni za naimenovanja, pakete, priložene isprave

# 2.1.1.5. Garancija (obezbjeđenje)

U ovoj sekciji podataka unose se podaci o glavnom obvezniku i garanciji kojom se obezbjeđuje carinski dug po predmetnoj TR prijavi. Obe ove grupe podataka unose se u vidu slobodnog teksta. Za unošenje podataka o garanciji potrebno je izabrati opciju *Dodaj garanciju*. Polja označena sa (\*) su obavezna i moraju se popuniti (Slika 2.1.1.6.1a). Moguće

je unijeti više garanciju za predmetnu TR prijavu. Nakon unosa podataka o garanciji i izbora opcije *Prihvati,* garancija se prikazuje u tabeli. Za glavnog obveznika moguće je u vidu slobodnog teksta unijeti PIB, Naziv glavnog obveznika (obavezno polje), Ulica i broj, Grad (obavezno polje) i Zastupljen od strane (ako glavni obveznik ima zastupnika).

|                                                                                                    |                                                               |                                                    |   | Zaglavije TR prijave | Carinski uredi | Naimenovanja | Garancije |
|----------------------------------------------------------------------------------------------------|---------------------------------------------------------------|----------------------------------------------------|---|----------------------|----------------|--------------|-----------|
| . Glavni o                                                                                                    | obveznik                                                      |                                                    |   |                      |                |              |           |
| 50. PIB                                                                                                    | PIB primj                                                     | er                                                 |   |                      |                |              |           |
| * 50.<br>Naziv<br>glavnog<br>obveznika                                                                          | Obveznik                                                      | primjer                                            |   |                      |                |              |           |
| 50. Ulica i<br>broj                                                                                             | adresa p                                                      | imjer                                              |   |                      |                |              |           |
| <sup>\$</sup> 50. Grad                                                                                          | grad prin                                                     | jer                                                |   |                      |                |              |           |
|                                                                                                    |                                                               |                                                    |   |                      |                |              |           |
| 50.<br>astupljen<br>od strane                                                                                   | Zastupnil                                                     | i pimjer                                           |   |                      |                |              |           |
| 50.<br>astupljen<br>od strane<br>2. Garanci                                                                     | Zastupnil<br><b>ija</b>                                       | i pimjer                                           |   |                      |                |              |           |
| 50.<br>astupljen<br>od strane<br>2. Garanci<br>52.Naziv v<br>garai                                              | Zastupnil<br>ija<br>vrste prin                                | i pimjer<br>jer naziv                              |   |                      |                |              |           |
| 50.<br>astupljen<br>od strane<br>2. Garanci<br>52.Naziv v<br>garan<br>52.Refere<br>broj garan<br>(0             | Zastupnil<br>ija<br>vrste prin<br>ncije<br>ncije<br>3RN)      | i pimjer<br>ijer naziv<br>ijer GRN                 |   |                      |                |              |           |
| 50.<br>astupljen<br>od strane<br>2. Garanci<br>52.Naziv v<br>garan<br>52.Refere<br>broj garan<br>(C<br>52. Kome | Zastupnil<br>ija<br>vrste prin<br>ncije<br>GRN)<br>entar prin | : pimjer<br>ijer naziv<br>ijer GRN<br>ijer komenta | r |                      |                |              |           |

### Bez unijetih podataka o garanciji, nije moguće pohraniti TR Prijavu.

Slika 2.1.1.5.1a. Unosenje podataka o garanciji i glavnom obvezniku

Za garanciju je moguće unijeti: Naziv vrste garancije, Referentni broj garancije (GRN), Komentar i Važi do (podatak o tome do kada važi garancija). Komentar se, kao i svako drugo polje unutar čitave sekcije *Garancije* unosi kao slobodan tekst.

Na slici 2.1.1.5.1b. prikazan je segment TR Prijave (označeno crvenom bojom) sa podacima čiji je postupak unošenja prikazan na slici 2.1.1.5.1a.

| SL Namjeravani<br>ured transita | 58. Glavni elveznik<br>Obveznik primjer<br>grad primjer<br>adresa primjer<br>Zastupljen ed strane: Zastupni<br>Mieste i datum: | LB. PIB primjer<br>k pimjer | Potpis: |       | C. POLAZNI URED                           |     |
|---------------------------------|----------------------------------------------------------------------------------------------------|-----------------------------|---------|-------|-------------------------------------------|-----|
|                                 |                                                                                                    |                             |         |       |                                           |     |
| 52. Garandja                    | primjer naziv primjer GR                                                                                                    | N 17/06/2016                |         | Šifra | 53. Odredilai ured<br>BA094013 CI Banja L | uka |

#### Slika 2.1.1.5.1b. Podaci o garanciji i glavnom obvezniku (TR Prijava)

Omogućen je unos više garancija po jednoj TR prijavi. Garancije se sada prikazuju u tabeli kao na slici (Slika 2.1.1.5.2).

| 52. Garancija                                                                                                    |                                           |           |                          |  |  |  |  |  |  |
|----------------------------------------------------------------------------------------------------|-------------------------------------------|-----------|--------------------------|--|--|--|--|--|--|
| 52.Naziv vrste<br>garancije                                                                                                    | 52.Referent<br>broj<br>garancije<br>(GRN) | 52. Komer | 52. Komentar 52. Važi do |  |  |  |  |  |  |
| Naziv vrste garanci                                                                                                    | GRN1                                      | Komentar1 |                          |  |  |  |  |  |  |
| Naziv vrste garanci                                                                                                    | GRN2                                      | Komentar2 | 2                        |  |  |  |  |  |  |
| Naziv vrste garanci GRN2       Komentar2         52.Naziv vrste garancije       Naziv vrste garancije2         * 52.Referentni broj garancije (GRN)       GRN2         52. Komentar       Komentar2 |                                           |           |                          |  |  |  |  |  |  |
| 52. Važi do                                                                                                    |                                           |           |                          |  |  |  |  |  |  |
| 52. Važi do 43<br>Dodaj garanciju Obriši Prihvati                                                                                                    |                                           |           |                          |  |  |  |  |  |  |

Slika 2.1.1.5.2. Tabela garancija

Tabela prikazuje sve garancije koje su dodane na TR prijavu. Trenutno izabrana garancija odgovara trenutno izabranom redu u tabeli. Ukoliko želimo da izvršimo pregled/izmjenu neke druge garancije potrebno je izabrati red u tabeli sa tom garancijom, nakon izmjene potrebno je kliknuti na dugme *Prihvati*.

Klikom na dugme *Dodaj garanciju* pojaviće nam se novi red u tabli i očistiti polja za unos garancije.(Slika 2.1.1.5.3.)

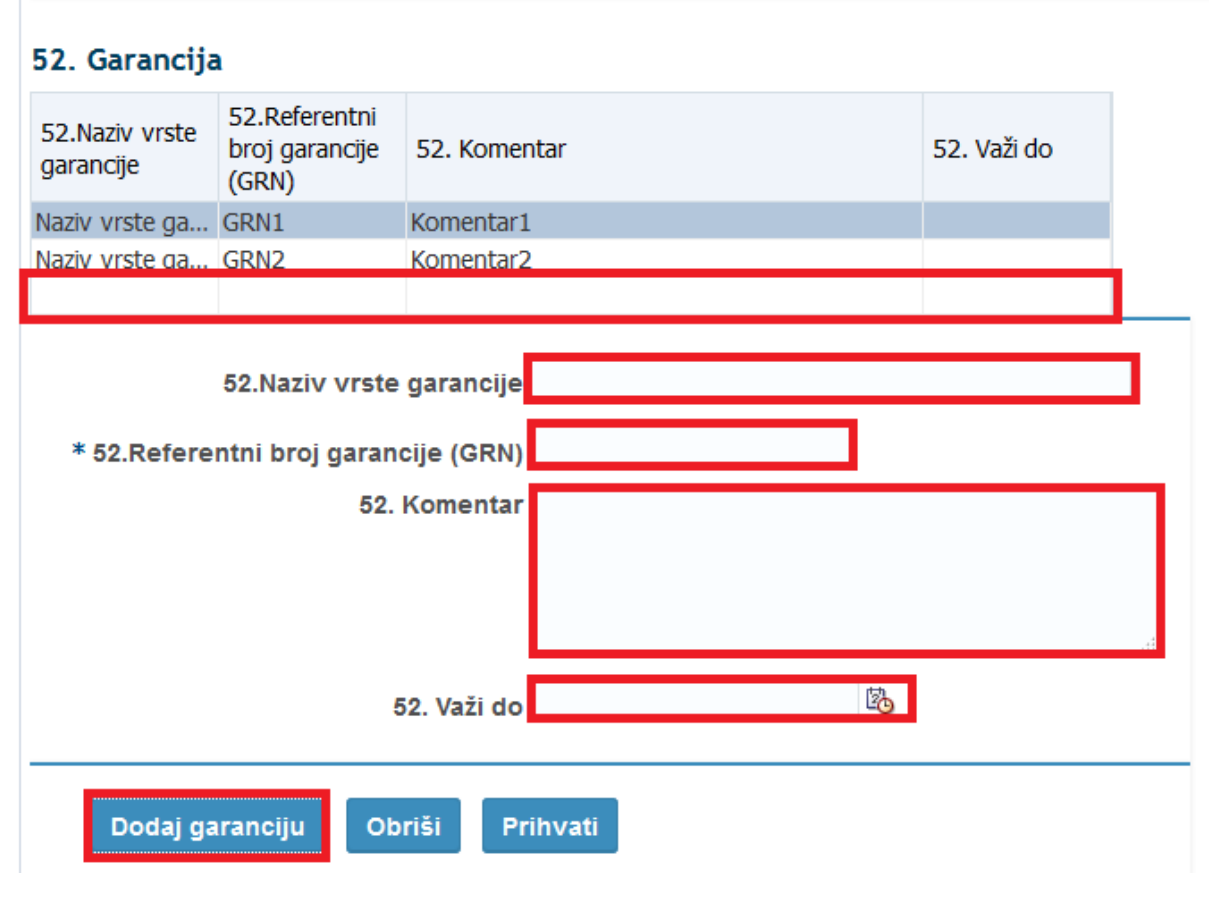

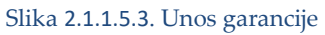

Nakon popunjavanja polja potrebno je kliknuti na dugme *Prihvati* da bi sistem prihvatio podatke i prikazao ih u tabeli.(Slika 2.1.1.5.4.)

## 52. Garancija

| 52.Naziv vrste<br>garancije 52.Referentni<br>broj garancije<br>(GRN) | 52. Komentar | 52. Važi do |
|----------------------------------------------------------------------|--------------|-------------|
| Naziv vrste ga GRN1                                                  | Komentar1    |             |
| Naziv vrste ga GRN2                                                  | Komentar2    |             |
| Neka vrsta gar GRN3                                                  | Komentar3    |             |

| 52.Naziv vrste garancije             | Neka vrsta garancije3 |
|--------------------------------------|-----------------------|
| * 52.Referentni broj garancije (GRN) | GRN3                  |
| 52. Komentar                         | Komentar3             |
|                                      |                       |
|                                      | łı.                   |
| 52. Važi do                          |                       |
|                                      |                       |
| Dodaj garanciju Obriši Pri           | ihvati                |
|                                      |                       |

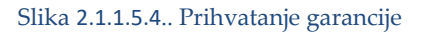

Klikom na dugme Obriši brišemo trenutno izabranu garanciju u tabeli.

TR prijavu neće biti moguće privremeno sačuvati,pohraniti ili registrovati ako unesemo više garanicija sa istim GRN brojem.(Slika2.1.1.5.5.)

## 52. Garancija

| 52.Naziv vrste<br>garancije | 52.Referentni<br>broj garancije<br>(GRN) | 52. Komer     | ıtar                        |    | 52. Važi do |  |
|-----------------------------|------------------------------------------|---------------|-----------------------------|----|-------------|--|
| Naziv vrste ga              | GRN1                                     | Komentar1     |                             |    |             |  |
| Naziv vrste ga              | GRN1                                     | Komentar2     |                             |    |             |  |
| * 50 Defere                 | 52.Naziv vrste                           | garancije     | Naziv vrste garancije1      |    |             |  |
| * 52.Refere                 | nthi broj garano                         | cije (GRN)    | ORIVI                       |    |             |  |
|                             | 52.                                      | Komentar      | Komentar1                   |    |             |  |
|                             | 5                                        | 2. Važi do    |                             | 20 |             |  |
| Dodaj ga                    | nranciju Ob                              | riši Pr       | ihvati                      |    |             |  |
|                             | Slika                                    | 2.1.1.5.5. Dv | vije garancije sa istim GRN |    |             |  |

U tim slučajevima prikazaće nam se poruka o grešci kao na slici 2.1.1.5.6.

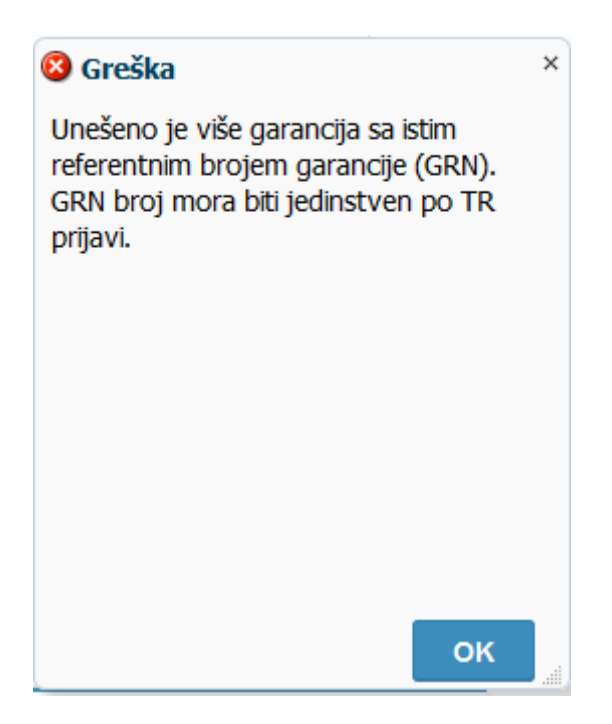

Slika 2.1.1.5.6. Poruka o grešci pri unosu dva ista GRN

# 2.2. Detaljan pregled TR prijave

U zavisnosti od trenutnog statusa predmetne (posmatrane) TR Prijave, omogućene su određene aktivnosti. Ako je TR prijava kreirana ili pohranjena (sačuvana), podnosiocu te TR prijave (špediteru) je omogućen detaljan pregled.

Za detaljan pregled određene TR prijave potrebno je kliknuti na referentni broj te TR prijave (broj iz polja 7). Sistem potom otvara odabranu TR prijavu, spremnu za detaljan pregled (Slika 2.2.1.).

| novni podaci                                                        | 2       | 2. Pošiljalac                                 |
|---------------------------------------------------------------------|---------|-----------------------------------------------|
| 1. Prijava 821 Tranzitni dokument TR 🔹                              |         | 2. PIB 200000150006                           |
| MRN                                                                 |         | 2. Naziv SAVA-TRGOVINA DOO                    |
| R - Broj                                                            |         | 2. Ulica i broj BRIJEŠĆANSKA BR.2             |
| 7. Referentni broj prijave TR21062016/01                            |         | 2. Grad ILIDŽA                                |
| 3. Obrasci 1                                                        |         | 2. Zemlja BA Gosna i HERCEGOVINA              |
| 4. Tovarne liste                                                    |         |                                               |
| 27. Mjesto utovara                                                  |         | 8. Primalac                                   |
| 5. Naimenovanja 1                                                   |         | 8. PIB 200000150006                           |
| 6. Ukupan broj paketa 1                                             |         | 8. SAVA-TRGOVINA DOO                          |
| Ukupna bruto masa 3                                                 |         |                                               |
| Ukupna neto masa 3                                                  |         | Ulica<br>i broi                               |
|                                                                     |         | 8. ILIDŽA                                     |
|                                                                     |         | 8. Zemlia BA G BOSNA I HERCEGOVINA            |
|                                                                     |         |                                               |
| ita prevoza                                                         |         | 14. Zastupnik / Deklarant                     |
| 25. Način prevoza na granici 30 Drumski prevoz                      | ۲       | 14. PIB 400854240008                          |
| 26. Način prevoza u unutrašnjosti                                   | •       | 14. Naziv CIAMBELLA EXPORT-IMPORT DOO         |
|                                                                     |         | 14. Ulica i broj PETRA KOČIĆA 109             |
|                                                                     |         | 14. Grad BANJA LUKA                           |
|                                                                     |         | 14. Zemlja BA 🔍 BOSNA I HERCEGOVINA           |
| . Identitet i nacionalnost prevoznog sredstva u odlasku             | 1       | Dodatne informacije                           |
| 18, Identitet vozila dfqfq                                          |         | 19. Indikator kontejnera 📄                    |
| 18. Datum polaska 21/06/2016                                        |         | 17. Država odredišta BA 🔍 BOSNA I HERCEGOVINA |
| 18. Zemlja polaska BA G BOSNA I HERCEGOVINA                         |         | 15. Država otpreme BA G BOSNA I HERCEGOVINA   |
| Identitet i nacionalnost aktivnos prevoznos sredstva koja pralazi s | ranicu  |                                               |
| a recenter a meronamost aktivnog prevoznog sreustva koje pretazi g  | , and a |                                               |
| 21. Identitet vozila dfgfg                                          |         |                                               |
| 21. Datum prelaska granice 21/06/2016                               |         |                                               |
|                                                                     |         |                                               |

Slika 2.2.1. Detaljan prikaz TR prijave

Nakon što prijavu jednom pohrani (sačuva), špediter može samo da pregleda podatke izborom opcije *Pregled* ili opcije *Pregled statusa TR* u gornjem lijevom uglu. Dodatna opcija *Štampa* je vidljiva špediteru, ukoliko je prijava pohranjena (Slika 2.2.1.1).

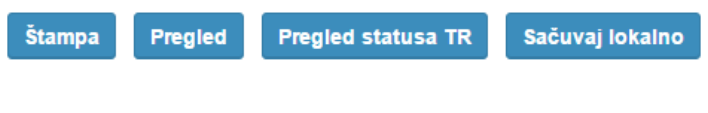

Slika 2.2.1.1. Prikaz dugmadi za pohranjenu TR prijavu

# 2.2.1. Štampa i pregled

| Gornja margina<br>Lijeva margina | 7 <b>•</b><br>11 <b>•</b> |                      |     |       |
|----------------------------------|---------------------------|----------------------|-----|-------|
| Štampaj                          | TR                        | Štampaj BIS          |     | Nazad |
| Slik                             | a 2.2.1.2. Št             | ampa TR prijave i BI | S-a |       |

Izborom opcije *Štampa* pojavljuje se stranica kao na slici 2.2.1.2.

Dugme *Štampaj BIS* biće prikazano samo ako TR prijava ima više od jednog naimenovanja. Ukoliko TR Prijava sadrži samo jedno naimenovanje to dugme se ne prikazuje (Slika 2.2.1.3.).

| Gornja margina 0 💌<br>Lijeva margina 0 💌 |       |
|------------------------------------------|-------|
| Štampaj TR                               | Nazad |

Slika 2.2.1.3. Štampa TR prijave

Na slikama 2.2.1.2. i 2.2.1.3. omogućeno je štampanje, izborom opcije Štampanje TR i Štampanje BIS.

Zbog podrške različitim tipovima štampača, omogućeno je pomjeranje margina u milimetrima, sa gornje i lijeve strane, izborom iz padajuće liste.

Izborom opcije Nazad vrši se vraćanje na prethodnu stranicu, tj. na detaljan pregled TR prijave.

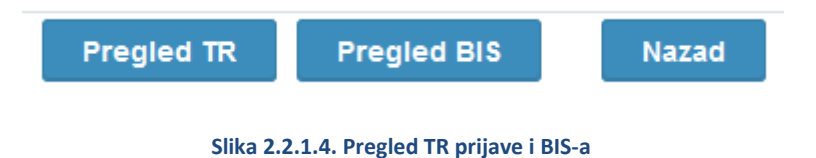

Opcija Pregled BIS biće prikazano samo ako TR prijava ima više od jednog naimenovanja.

Ukoliko TR Prijava sadrži samo jedno naimenovanje ta opcija se ne prikazuje (Slika 2.2.1.5).

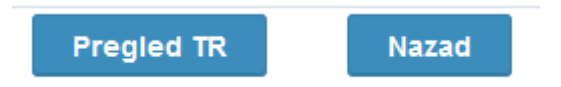

### Slika 2.2.1.5. Pregled TR prijave

Izborom opcije *Pregled TR* ili *Pregled BIS* korisniku će se prikazati popunjena TR prijava, odnosno BIS, kao na slici 2.2.1.6.

|                                  |                |                                  |                                            |                   | PRILOG        | G 16                     |                |            | A. URED OI               | PREME/IZVO2          | А              |                  |
|----------------------------------|----------------|----------------------------------|--------------------------------------------|-------------------|---------------|--------------------------|----------------|------------|--------------------------|----------------------|----------------|------------------|
|                                  | BOSNA          | I HERCEGOVINA                    |                                            |                   |               | 1.PR                     | IJAV.          | Δ          |                          |                      |                |                  |
| - 1                              | 2. Politi      | alac/Lawornik                    | LHL 2000001                                | 50006             |               |                          | TR             |            | CI Aerodr                | om Banja Lu          | ika BA094      | 4080             |
|                                  |                | /A-TRGOVINA DO                   | 00                                         |                   |               |                          |                |            | 16BA094                  | 080001027            | 2 26/07/       | 2016             |
|                                  | BR             | JEŠČANSKA BR.2                   |                                            |                   |               | 1  1                     | 4. 10va        | THE BORE   |                          |                      |                |                  |
| <                                | BO             | SNA I HERCEGOV                   | INA                                        |                   |               | 5. Naimen.               | 6. Ukupa       | an br. pai | keta 7. Refere           | stai broj            |                |                  |
| 02                               |                |                                  |                                            |                   |               | 1                        | 1              |            | TR260                    | 7201611              |                |                  |
|                                  | 8. Prim        |                                  | 1.8. 2000001                               | 50006             |               | 9. Osoba odgo            | verna za f     | inansijsl  | io poravnanje            |                      |                |                  |
| ME                               | ILIE           | DŽA                              |                                            |                   |               |                          |                |            |                          |                      |                |                  |
| RE                               | BR<br>BO       | JESCANSKA BR.2<br>SNA I HERCEGOV | INA                                        |                   |               |                          |                |            |                          |                      |                |                  |
| 5                                |                |                                  |                                            |                   |               | 10. Zemlja prv<br>određe | og 11.2<br>Sla | iem. trgo  | rine                     |                      |                | 13. ZPP          |
| <u>ĝ</u>                         |                |                                  |                                            |                   |               | 1.7 Torollo at           |                | _          |                          |                      |                |                  |
| UK                               | 14. Dek<br>CIA | MBELLA EXPORT                    | -IMPORT DOO                                | 40008             |               | BOSNAT                   | HERCE          | GOVI       | A                        | •)BA b)              | */sit. 17.2    | b)               |
| VZ                               | BAI<br>PET     | NJA LUKA<br>TRA KOČIĆA 109       |                                            |                   |               | 16. Zemlja po            | rijekla        |            |                          | 17. Zemlja odre      | fBta           |                  |
| AK                               | BO             | SNA I HERCEGOV                   | INA                                        |                   |               |                          |                |            |                          | BOSNATH              | IERCEGO        | VINA             |
| JER                              | dfqfd          | inet i nacionamost prijevo       | oznog sredstva u odlaska                   | I BA              | 19. Kok.<br>O | 20. Usion is             | poruse         |            |                          |                      |                | 1.1              |
| M                                | 21, 1den       | itet i nacionalnost aktive       | og prijevoznog sredstva koj                | e prelazi granicu |               | 22. Valuta i s           | akupan fak     | kturtsani  | iznos                    | 23. Kurs valute      | 24. V          | rsta transakcije |
| 18                               | dfgfd          |                                  |                                            |                   | BA            |                          |                |            |                          |                      |                |                  |
|                                  | 25, Nath<br>30 | granici 26. Način                | n prijevoza u 27. Mjesto i<br>mutrašnjosti | itovara           | RA            | 28. Finansijsk           | d i bankar     | ski poda   | d                        |                      |                |                  |
|                                  | 29, John       | ni urod                          | 30. Mjesto i                               | abe               | 50            |                          |                |            |                          |                      |                |                  |
| 1                                |                |                                  |                                            |                   |               |                          |                |            |                          |                      |                |                  |
| 31. Pakovanje                    | Oznake         | i brojevi - Kontejner br         | Broj i vrsta                               |                   |               | 32                       | . Naim.        | 33. Sife   | a robe                   |                      |                |                  |
| 1 4945 1 404                     | dso            | is 1 26-Kavez, ok                | vin                                        |                   |               | 1                        | -              | 01013      | 30<br>a.z. postiekla     | 35. Brute mass       | (ke)           | <u> </u>         |
|                                  | edf            | edf                              |                                            |                   |               |                          |                | a)         | (b)                      | 1                    |                |                  |
|                                  | 201            |                                  |                                            |                   |               |                          |                | 37. POS    | TUPAK                    | 38. Neto masa ()     | (g)            | 39. Kvota        |
|                                  |                |                                  |                                            |                   |               |                          |                | 40.201     | ma mellava/nea           | 1<br>(bodn) dekement |                |                  |
|                                  |                |                                  |                                            |                   |               |                          |                | dfdsf      | na prijasa pre           | (nour) cos aneco     |                |                  |
|                                  |                |                                  |                                            |                   |               |                          |                | 41. Dop    | unske jedinice           |                      |                |                  |
| 44. Dodatne<br>informacijo       | FA)            | c                                |                                            |                   |               |                          |                |            |                          |                      |                |                  |
| prilažene<br>ispravo,            |                |                                  |                                            |                   |               |                          |                |            |                          | D.I. Sira            |                |                  |
| uvjerenja i<br>odobrenja         |                |                                  |                                            |                   |               |                          |                |            |                          | 46. Stat             | stička vrijedn | ost              |
|                                  |                |                                  |                                            |                   |               |                          |                |            |                          |                      |                |                  |
| 47. Obračun<br>Indirektnih       | Vesta          | Osnovica                         | Stopa                                      | Imes              | NP            | 48. Odloženo             | plaćanje       |            |                          | 40. Identifikaci     | ja sikladišta  |                  |
| poresa                           |                |                                  |                                            |                   |               | B. RAČUNO                | VODSTVI        | ENIPOI     | DACI                     |                      |                |                  |
|                                  |                |                                  |                                            |                   |               |                          |                |            |                          |                      |                |                  |
|                                  |                |                                  |                                            |                   |               |                          |                |            |                          |                      |                |                  |
|                                  |                |                                  |                                            |                   |               |                          |                |            |                          |                      |                |                  |
|                                  |                |                                  |                                            |                   |               |                          |                |            |                          |                      |                |                  |
|                                  |                |                                  |                                            |                   |               |                          |                |            |                          |                      |                |                  |
|                                  |                |                                  | Скараю:                                    |                   |               |                          |                |            |                          |                      |                |                  |
|                                  | 50. Glav       | ni obveznik<br>sdf               | I. B.                                      |                   |               | Petpis:                  |                |            | C. POLAZNI               | URED                 |                |                  |
|                                  | dsf            | dsf                              |                                            |                   |               |                          |                |            |                          |                      |                |                  |
|                                  |                |                                  |                                            |                   |               |                          |                |            |                          |                      |                |                  |
| 51. Namjeravani<br>ured transita | Zastupi        | en od strane:                    |                                            |                   |               |                          |                |            |                          |                      |                |                  |
|                                  | atjesto        | sad bits                         |                                            |                   |               |                          |                |            |                          |                      |                |                  |
|                                  |                |                                  |                                            |                   |               |                          |                |            |                          |                      |                |                  |
| S2. Garandja                     | sdfdst         | d                                |                                            |                   |               |                          |                | Sitra      | 55. OdredBall<br>BA09401 | und<br>3 Cl Banja L  | uka            |                  |
| D. KONTROLA                      | POLAZN         | OG UREDA                         |                                            |                   |               | Peñal                    |                | 54. Mik    | sto i datum :            |                      |                |                  |
| Rezultat:                        |                |                                  |                                            |                   |               |                          |                | BAOS       | 4080 CI A                | erodrom Ba           | nja Luka i     | 26/07/2016       |
| Stavijanje ple                   | ombe: Ilroj    |                                  |                                            |                   |               |                          |                | Petr       | is i ine deklari         | anta/zastupnika:     |                |                  |
| Identitet:                       |                |                                  |                                            |                   |               |                          |                | spe        | editer_bl S              | petoteries           |                |                  |
| Rok (datum):                     |                |                                  |                                            |                   |               |                          |                |            |                          |                      |                |                  |
| Pogest                           |                |                                  |                                            |                   |               |                          |                |            |                          |                      |                |                  |
|                                  |                |                                  |                                            |                   |               |                          |                |            |                          |                      |                |                  |
|                                  |                |                                  |                                            |                   |               |                          |                |            |                          |                      |                |                  |

#### Slika 2.2.1.6. Pregled TR prijave

Izborom opcije *Nazad* vrši se vraćanje na prethodnu stranicu, tj. na detaljan pregled TR prijave.

### 2.2.2. Pregled statusa

Opcija *Pregled statusa TR* vodi na grafički prikaz svih statusa kroz koje je prošla TR prijava unutar zadanog vremenskog perioda (Slika 2.2.2.1.).

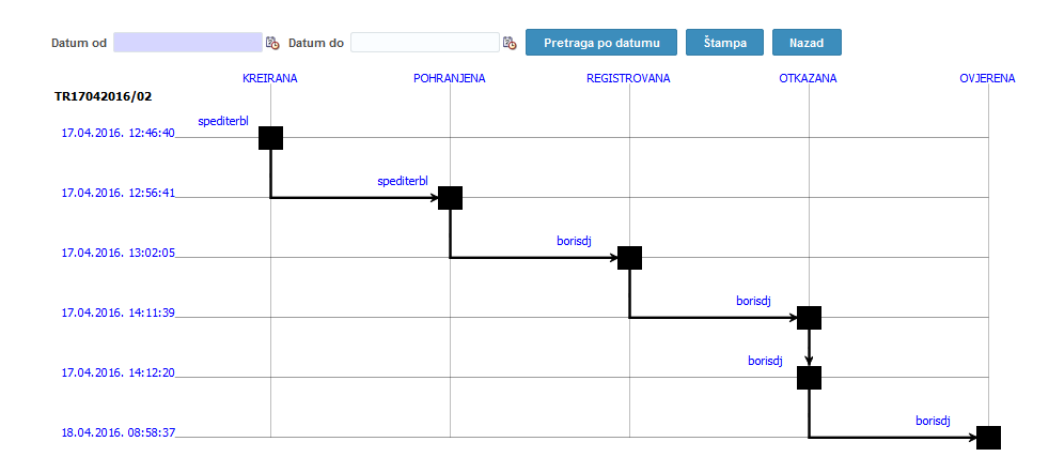

#### Slika 2.2.2.1. Pregled statusa TR prijave

Na slici 2.2.2.1. prikazan je pregled statusa kroz koje je prijava prošla u određenom vremenskom periodu, sa naznačenim datumom i vremenom/trenutkom u kojem se desio prelaz iz jednog u drugi status te korisnikom koji je izvršio određenu aktivnost koja je dovela do promjene statusa (spediterbl, borisdj).

Vidljive su tri opcije na slici 2.2.2.1. : *Pretraga po datumu, Štampa i Nazad.* 

Odabirom opcije *Pretraga po datumu* u zavisnosti od odabranih polja za datume, *Datum od* i *Datum do*, grafički se prikazuju sve promjene statusa odabrane TR prijave koje su se desile u tom periodu.

Odabirom opcije *Štampa* korisniku se prikazuje izvještaj o prelazima između statusa za odabranu TR prijavu. Kao i za grafički prikaz omogućeno je filtriranje po datumu (Slika 2.2.2.2.).

Opcija *Nazad* koristi se za vraćanje na prethodnu stranicu, tj. detaljan pregled TR prijave.

| Bosna i Hercegovina<br>Uprava za indirektno - neizravno oporezivanje        |                                                                                                    |                                                                                                    | oporezivanje                                                                                                    | Босна и Хер<br>Управа за индиректн                                                                                                    | цеговина<br>ю опорезивање                                                                |
|-----------------------------------------------------------------------------|----------------------------------------------------------------------------------------------------|----------------------------------------------------------------------------------------------------|----------------------------------------------------------------------------------------------------|----------------------------------------------------------------------------------------------------|------------------------------------------------------------------------------------------|
| Datu                                                                        | ım : 22.07.201                                                                                                    | .6.                                                                                                    |                                                                                                    |                                                                                                    |                                                                                          |
|                                                                             |                                                                                                    |                                                                                                    |                                                                                                    |                                                                                                    |                                                                                          |
|                                                                             |                                                                                                    | Ev                                                                                                    | idencija sta                                                                                                    | itusa deklaracije broj TR25052016                                                                                                    | /01                                                                                      |
| egled vre<br>risnika C<br>Redni<br>broj                                     | emenskih intervala za s<br>CIAMBELLA EXPORT-IMP<br>Naziv statusa                                                                                | EV<br>tatuse deklaracije broj TR<br>ORT DOO<br>Vrijeme početka                                                                                                    | idencija sta<br>25052016/01<br>Vrijeme kraja                                                                                                    | ntusa deklaracije broj TR25052016                                                                                                    | /01<br>Korisničko in                                                                     |
| egled vre<br>risnika C<br>Redni<br>broj<br>1.                               | emenskih intervala za s<br>CIAMBELLA EXPORT-IMP<br>Naziv statusa<br>Kreirana                                                                    | EV<br>tatuse deklaracije broj TR:<br>ORT DOO<br>Vrijeme početka<br>25.05.2016 11:55:55                                                                                             | idencija sta<br>25052016/01<br>Vrijeme kraja<br>25.05.2016 12:04:44                                                                                                   | ntusa deklaracije broj TR25052016,<br>Napomena<br>Postavljanje inicijalnog statusa kreirana, TR prijave kroz aplikaciju.                                                                                                    | /01<br>Korisničko in<br>spediterbl                                                       |
| egled vre<br>risnika C<br>Redni<br>broj<br>1.<br>2.                         | emenskih intervala za s<br>CIAMBELLA EXPORT-IMP<br><b>Naziv statusa</b><br>Kreirana<br>Pohranjena                                               | Ev<br>tatuse deklaracije broj TR:<br>ORT DOO<br>Vrijeme početka<br>25.05.2016 11:55:55<br>25.05.2016 12:04:44                                                                      | idencija sta<br>25052016/01<br>Vrijeme kraja<br>25.05.2016 12:04:44<br>25.05.2016 12:06:22                                                                            | Napomena<br>Postavljanje inicijalnog statusa kreirana, TR prijave kroz aplikaciju.<br>Postavljanje statusa pohranjena, TR prijave kroz aplikaciju.                                                                                                    | /01<br>Korisničko in<br>spediterbi<br>spediterbi                                         |
| egled vre<br>risnika C<br>Redni<br>broj<br>1.<br>2.<br>3.                   | emenskih intervala za s<br>CIAMBELLA EXPORT-IMP<br><b>Naziv statusa</b><br>Kreirana<br>Pohranjena<br>Registrovana                               | EV<br>tatuse deklaracije broj TR:<br>ORT DOO<br>Vrijeme početka<br>25.05.2016 11:05:55<br>25.05.2016 12:04:44<br>25.05.2016 12:06:22                                               | idencija sta<br>25052016/01<br>Vrijeme kraja<br>25.05.2016 12:04:44<br>25.05.2016 12:06:52<br>25.05.2016 12:06:52                                                     | Napomena<br>Postavljanje inicijalnog statusa kreirana, TR prijave kroz aplikaciju.<br>Postavljanje statusa pohranjena, TR prijave kroz aplikaciju.<br>Postavljanje statusa registrovana, TR prijave kroz aplikaciju.                                                                                       | /01<br>Korisničko in<br>spediterbi<br>spediterbi<br>borisdj                              |
| egled vre<br>risnika C<br>Redni<br>broj<br>1.<br>2.<br>3.<br>4.             | emenskih intervala za s<br>ZIAMBELLA EXPORT-IMP<br>Naziv statusa<br>Kreirana<br>Pohranjena<br>Registrovana<br>Otkazana                          | EV<br>tatuse deklaracije broj TR:<br>ORT DOO<br>Vrijeme početka<br>25.05.2016 12:05:25<br>25.05.2016 12:06:22<br>25.05.2016 12:06:24                                               | idencija sta<br>25052016/01<br><b>Vrijeme kraja</b><br>25.05.2016 12:04:44<br>25.05.2016 12:06:22<br>25.05.2016 12:06:50<br>25.05.2016 12:07:18                       | Napomena<br>Postavljanje inicijalnog statusa kreirana, TR prijave kroz aplikaciju.<br>Postavljanje statusa pohranjena, TR prijave kroz aplikaciju.<br>Postavljanje statusa registrovana, TR prijave kroz aplikaciju.<br>test                                                                               | /01<br>Korisničko in<br>spediterbi<br>spediterbi<br>borisdj<br>borisdj                   |
| egled vre<br>risnika C<br>Bedni<br>1.<br>2.<br>3.<br>4.<br>5.               | emenskih intervala za s<br>CIAMBELLA EXPORT-IMP<br><b>Naziv statusa</b><br>Kreirana<br>Pohranjena<br>Registrovana<br>Otkazana<br>Otkazana       | EV<br>tatuse deklaracije broj TR:<br>ORT DOO<br>Vrijeme početka<br>25.05.2016 11:55:55<br>25.05.2016 12:04:44<br>25.05.2016 12:06:22<br>25.05.2016 12:06:34<br>25.05.2016 12:06:34 | idencija sta<br>25052016/01<br>25.05.2016 12:04:44<br>25.05.2016 12:06:22<br>25.05.2016 12:06:50<br>25.05.2016 12:07:18<br>25.05.2016 12:08:20                        | Napomena<br>Postavljanje inicijalnog statusa kreirana, TR prijave kroz aplikaciju.<br>Postavljanje statusa pohranjena, TR prijave kroz aplikaciju.<br>Postavljanje statusa registrovana, TR prijave kroz aplikaciju.<br>test                                                                               | /01<br><u>Korisničko in</u><br>spediterbi<br>spediterbi<br>borisdj<br>borisdj<br>borisdj |
| egled vre<br>risnika C<br>Redni<br>broj<br>1.<br>2.<br>3.<br>4.<br>5.<br>6. | emenskih intervala za s<br>CIAMBELLA EXPORT-IMP<br>Naziv statusa<br>Kreirana<br>Pohranjena<br>Registrovana<br>Otkazana<br>Otkazana<br>Prispjela | Evi<br>atuse deklaracije broj TR:<br>ORT DOO<br>Vrijeme početka<br>25.05.2016 11:55:55<br>25.05.2016 12:06:44<br>25.05.2016 12:06:34<br>25.05.2016 12:06:55<br>25.05.2016 12:06:55 | idencija sta<br>25052016/01<br>25.05.2016 12:04:44<br>25.05.2016 12:06:50<br>25.05.2016 12:06:50<br>25.05.2016 12:07:18<br>25.05.2016 12:08:20<br>25.05.2016 12:09:21 | Napomena<br>Postavljanje inicijalnog statusa kreirana, TR prijave kroz aplikaciju.<br>Postavljanje statusa pohranjena, TR prijave kroz aplikaciju.<br>Postavljanje statusa registrovana, TR prijave kroz aplikaciju.<br>I postavljanje statusa registrovana, TR prijave kroz aplikaciju.<br>I test<br>Test | /01<br>Korisničko in<br>spediterbl<br>spediterbl<br>borisdj<br>borisdj<br>cs             |

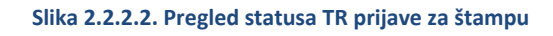

## 2.2.3. Sačuvaj šablon TR prijave

Opcija *Sačuvaj lokalno* se koristi za kreiranje šablona date TR prijave. Klikom na dugme *Sačuvaj lokalno* pojavljuje nam se prozor kao na slici 2.2.3.1.

| Šablon      | ×       |
|-------------|---------|
| Naziv fajla |         |
|             | Sačuvaj |

### Slika 2.2.3.1. Kreiranje šablona TR prijave

Potrebno je da unesemo naziv datoteke, a zatim kliknemo na dugme sačuvaj. Klikom na dugme sačuvaj, šablon će automatski biti sačuvan u folderu koji je podešen u pretraživaču (*Download location*, tj folder u koji pretraživač čuva dokumenta).

Na sljedećoj slici 2.2.3.2. ime šablona je PrimjerŠablonaTR.xml.

| Šablon      | ×                | - |
|-------------|------------------|---|
| Naziv fajla | PrimjerŠablonaTR |   |
|             | Sačuvaj          |   |

Slika 2.2.3.2. Kreiranje šablona TR prijave sa nazivom datoteke

Ako kliknemo na dugme *Sačuvaj* a da pri tome nismo popunili ime, datoteka će biti sačuvana sa podrazumijevanim imenom *TR.xml*.

### 2.3. Izmjene podataka TR prijave

Kako svaka TR prijava prolazi kroz određene statuse, mogućnost izmjene podataka na TR prijavi zavisi od ovlaštenja koje ima trenutno prijavljeni korisnik.

### 2.3.1. Izmjena "Kreirane" TR prijave

Kada se TR prijava nalazi u statusu *Kreirana*, ona je vidjiva samo špediteru, od tog trenutka špediter je u mogućnosti da izmijeni postojeće podatke u predmetnoj kreiranoj TR prijavi. Klikom na referentni broj TR prijave čiji je status *Kreirana* otvara se stranica kao na slici 2.3.1.1. U ovom statusu moguće je mijenjati sve podatke na TR prijavi.

| ovni podaci                                                          | 2. Pošiljalac                                   |
|----------------------------------------------------------------------|-------------------------------------------------|
| 1. Prijava 821 Tranzitni dokument TR *                               | 2. PIB 200000150006                             |
| MRN                                                                  | *2. Naziv SAVA-TRGOVINA DOO                     |
| R - Broj                                                             | 2. Ulica i broj BRIJEŠĆANSKA BR.2               |
| * 7. Referentni broj prijave TR08062016/01                           | * 2. Grad ILIDŽA                                |
| 3. Obrasci 1                                                         | * 2. Zemlja BA 🔍 BOSNA I HERCEGOVINA            |
| 4. Tovarne liste                                                     |                                                 |
| 27. Mjesto utovara                                                   | 8. Primalac                                     |
| 5. Naimenovanja 1                                                    | * 8, PIB 200000150006                           |
| 6. Ukupan broj paketa 4                                              | *8. SAVA-TRGOVINA DOO                           |
| 35. UKupna peto masa 3                                               | Naziv<br>8. PRUSČÁNICKA PR 2                    |
| So. Okupita neto masa S                                              | Ulica i                                         |
|                                                                      | *8. ILIDŽA                                      |
|                                                                      |                                                 |
|                                                                      | 6. Zennja BR                                    |
| a prevoza                                                            | 14. Zastupnik / Deklarant                       |
| * 25. Način prevoza na granici 30 Drumski prevoz                     | ▼ 14. PIB 400854240008                          |
| 26. Način prevoza u unutrašnjosti                                    | 14. Naziv CIAMBELLA EXPORT-IMPORT DOO           |
|                                                                      | 14. Ulica i broj PETRA KOČIĆA 109               |
|                                                                      | 14. Grad BANJA LUKA                             |
|                                                                      | 14. Zemlja BA 🕓 BOSNA I HERCEGOVINA             |
| dentitet i nacionalnost prevoznog sredstva u odlasku                 | Dodatne informacije                             |
| * 18. Identitet vozila dfsdfd                                        | 19. Indikator kontejnera                        |
| 18. Datum polaska 08/06/2016 🚳                                       | * 17. Država odredišta BA 🔍 BOSNA I HERCEGOVINA |
| * 18. Zemlja polaska BA 🔍 BOSNA I HERCEGOVINA                        | * 15. Država otpreme BA SOSNA I HERCEGOVINA     |
| dentitet i nacionalnost aktivnog prevoznog sredstva koje prelazi gra | nicu                                            |
|                                                                      |                                                 |
| 21. Identitet vozila disdid                                          |                                                 |
| 21. Datum prelaska granice 08/06/2016                                |                                                 |

Slika 2.3.1.1. Izmjena kreirane TR prijave

Poslije izmjene željenih podataka TR prijave, špediter može privremeno sačuvati istu, izborom opcije *Privremeno sačuvaj*, nakon čega se vraća na stranicu sa tabelarnim pregledom svih TR prijava.

Da bi špediter uspješno pohranio (sačuvao) kreiranu TR prijavu, potrebno je unijeti obavezni set podataka i zatim izabrati opciju *Pohrani*. Nakon pohranjivanja, špediter za predmetnu TR prijavu ima pristup samo detaljnom pregledu podataka i nije u mogućnosti više vršiti bilo kakve izmjene na TR prijavi. Takođe, dok se TR prijava nalazi u statusu *Pohranjena* moguće je izvršiti štampanje TR prijave.

Tek nakon pohranjivanja TR prijave od strane špeditera, TR prijava postaje vidljiva cariniku korisniku u polaznom carinskom uredu u tabeli svih TR prijava i samim tim i dostupna za dalje postupanje po istoj.

Carinski službenik u polaznom carinskom uredu može registrovati, otkazati i poništiti TR prijavu, a u odredišnom carinskom uredu ovjeriti u okviru nadležnosti tog ureda kao odredišnog u postupku provoza.